# OJJP PMT Training for Grantees and Subgrantees

Tuesday, December 11, 2018 & Thursday, December 13, 2018

ojjdp.gov Enhancing Safety • Ensuring Accountability • Empowering Youth

#### WebEx Overview and Housekeeping

#### Please take a moment to follow these steps to ensure you have an optimal WebEx experience.

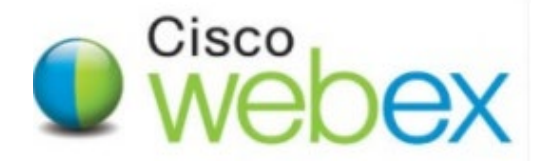

#### WebEx troubleshooting – Checking your audio

You have plugged in your headphones or perhaps you are using your built in microphone and logged into WebEx and but you can't hear!

Check you have clicked on **Connect to Audio** (the large button on the left side of the screen)

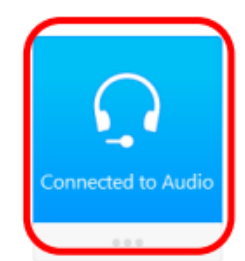

A box will appear; make sure you are not muted

If you are not the meeting host, then look out for the prompt to participate in the voice conference.

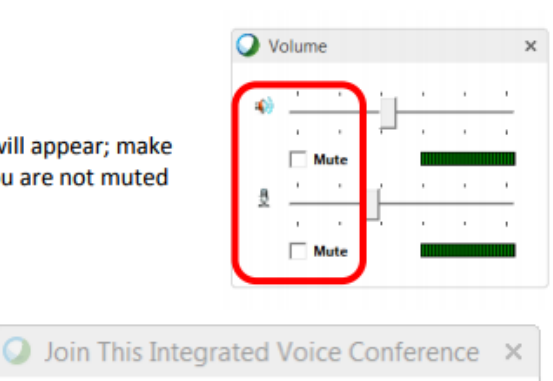

Your host has started an Integrated Voice Conference. Do you want to participate?

Yes

No

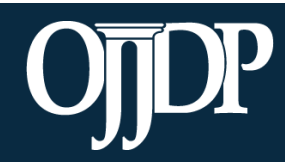

Enhancing Safety • Ensuring Accountability • Empowering Youth

#### WebEx Communication

To add comments via WebEx Chat:

- 1. Click on the tab labeled Chat.
- 2. Select the message recipient from the dropdown box.
- 3. Enter your chat message in the text box and click **Send**.

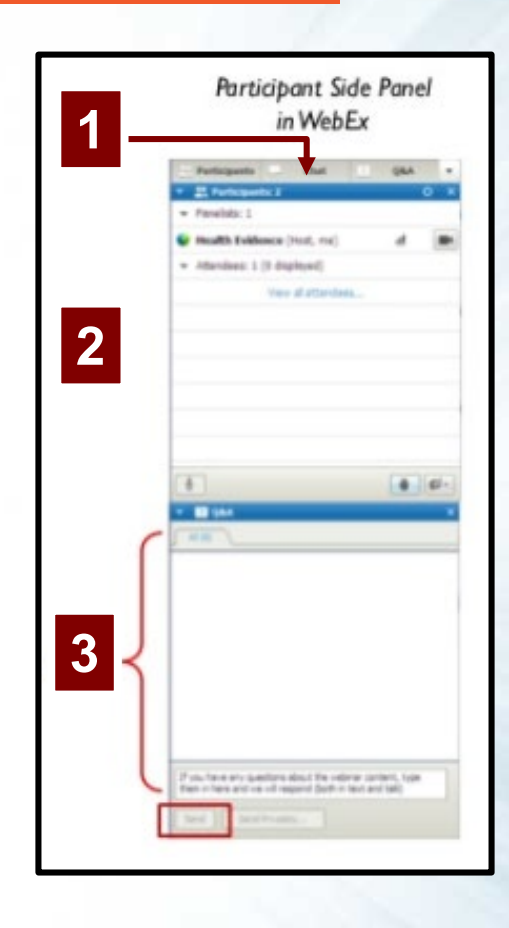

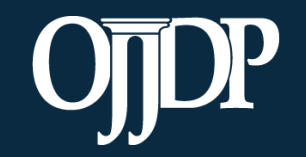

Enhancing Safety • Ensuring Accountability • Empowering Youth

#### Announcements

Please note this training is being recorded and will be posted online for future listening and viewing.

The question and answer section of the training at the end of the presentation will not be recorded.

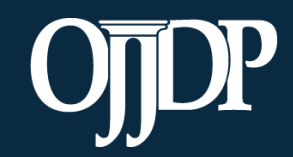

Enhancing Safety • Ensuring Accountability • Empowering Youth

# OJJP PMT Training for Grantees and Subgrantees

Tuesday, December 11, 2018 & Thursday, December 13, 2018

ojjdp.gov Enhancing Safety • Ensuring Accountability • Empowering Youth

#### Agenda

- I. Introduction to Performance Measurement
- II. OJJDP PMT Data Entry Process
  - Login and Account Set-Up
  - Grantee Data Entry
  - Subgrantee Management
  - Subgrantee Data Entry
- III. Producing a Report
- IV. Tools and Available Resources

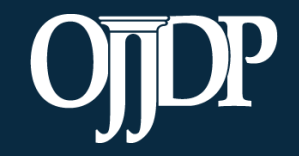

Enhancing Safety • Ensuring Accountability • Empowering Youth

# Performance Measurement 101

Section 1

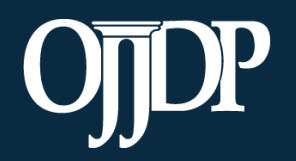

Enhancing Safety • Ensuring Accountability • Empowering Youth

## What is Performance Measurement?

- The systematic and ongoing collection of data about program outputs and outcomes to measure a program's progress towards its stated goals.
- The ongoing monitoring and reporting of program progress and accomplishments, using pre-selected performance measures.

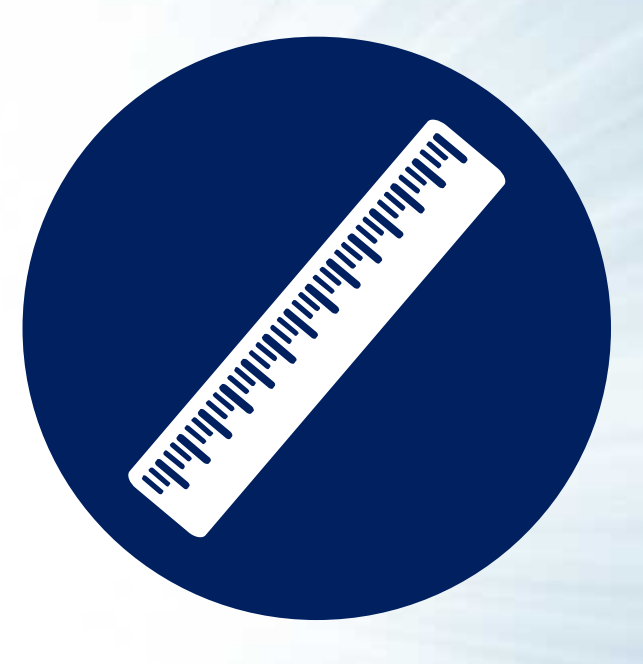

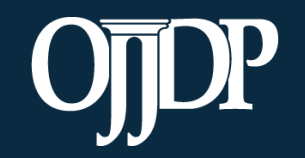

Enhancing Safety • Ensuring Accountability • Empowering Youth

#### **Performance Measure Components**

#### Performance measures in the OJJDP Performance Measurement Tool (PMT) have three components:

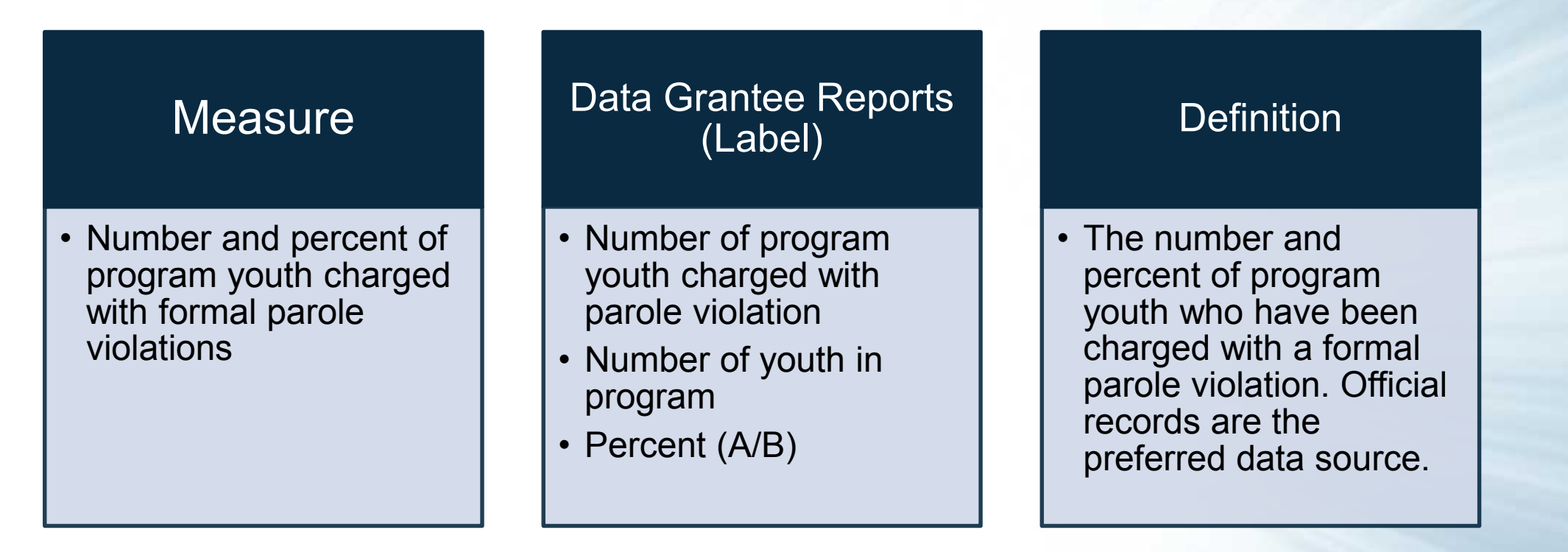

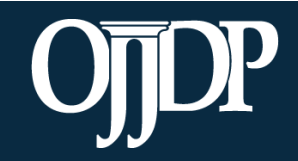

Enhancing Safety • Ensuring Accountability • Empowering Youth

#### Terms Used

| Grantee             | <ul> <li>The primary recipient of a federal award from OJJDP. This organization submits an<br/>application to OJJDP for the federal award—for example, the state or local recipient or fiscal<br/>agent.</li> </ul> |
|---------------------|----------------------------------------------------------------------------------------------------|
| Grantor             | <ul> <li>The organization that makes secondary awards to other entities from the OJJDP award.<br/>Usually the same as the grantee—for example, the state or local recipient, or fiscal agent.</li> </ul>            |
| Subgrantee          | <ul> <li>An organization or agency that does not receive funds directly from the federal government<br/>but from the state or another agency.</li> </ul>                                                            |
| Grant               | The funding or award received from OJJDP.                                                                                                    |
| Project Description | <ul> <li>A short description of the project that the application represents and the purpose of<br/>the requested funds.</li> </ul>                                                                                  |
| Reporting Period    | <ul> <li>A time period in which activities were conducted and funds were obligated and<br/>expended.</li> </ul>                                                                                                    |

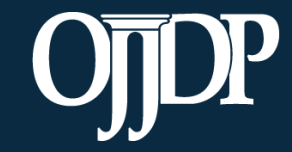

Enhancing Safety • Ensuring Accountability • Empowering Youth

#### **Types of OJJDP Performance Measures**

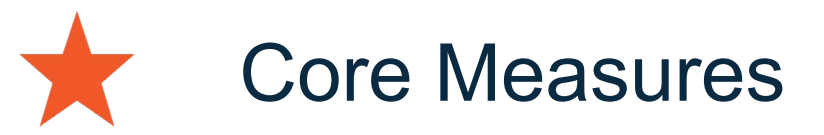

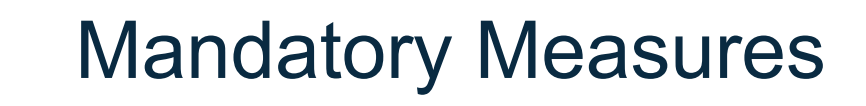

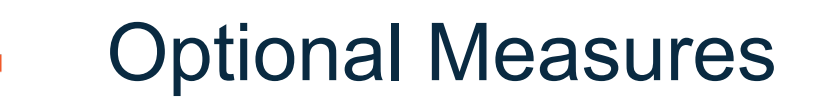

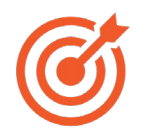

**Target Behaviors** 

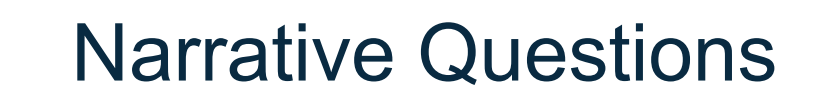

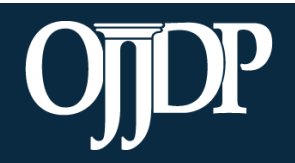

Enhancing Safety • Ensuring Accountability • Empowering Youth

#### **Performance Measures**

Outcomes can be short-term or long-term:

- Short-term: The benefits and/or effects program participants experience while enrolled in the program or within 0–6 months following program completion/exit.
- Long-term: The benefits and/or effects participants experience that occur within 6–12 months following program completion/exit.

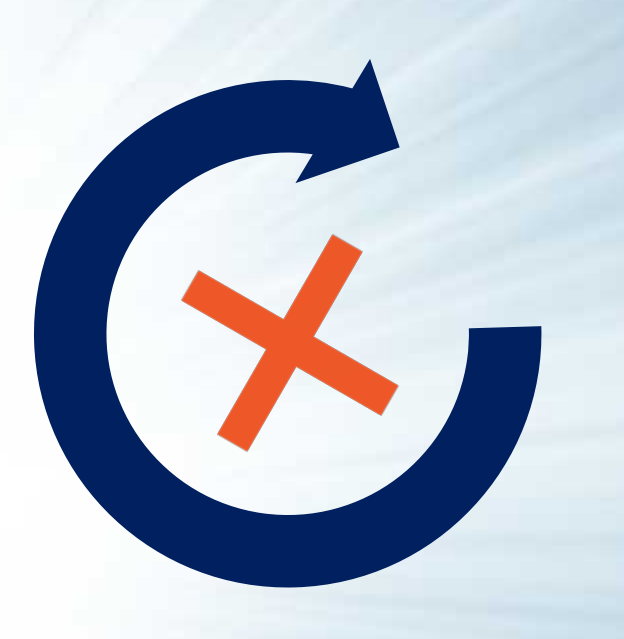

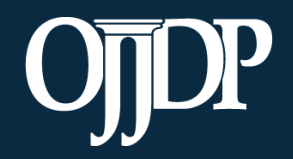

Enhancing Safety • Ensuring Accountability • Empowering Youth

## Instructions for Reporting Zeros

If you are unable to report data for one or more mandatory or applicable measures in the OJJDP PMT:

- The performance measurement grids have new instructions for reporting the value of zero.
- You will see these instructions at the top of each grid:

Enter data for all mandatory and applicable measures. Enter zero (0) if you are able to collect and report data for the measure but there was no activity during the reporting period. If you enter 0 for another reason (e.g., data not tracked, activity not applicable), please explain in the text box available at the end of data reporting.

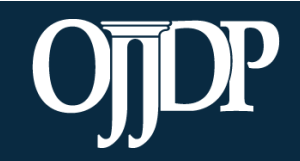

Enhancing Safety • Ensuring Accountability • Empowering Youth

## **Using Performance Measures**

#### **OJJDP Grantees:**

- Show Office of Juvenile Justice and Delinquency Prevention (OJJDP) the results of their funding
- Document achievements
- Identify needs for training and technical assistance (TTA) or revisions to program design or implementation
- Track changes from year to year
- Monitor subgrantees and partners progress towards implementation
- Inform the juvenile justice system and policymakers

#### **OJJDP Program Managers:**

- Demonstrate the impact/success of the grant program
- Monitor grantees' progress
- Identify needs for TTA, additional grant programs, or further research

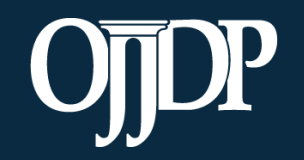

Enhancing Safety • Ensuring Accountability • Empowering Youth

#### Steps in the Data Entry Process

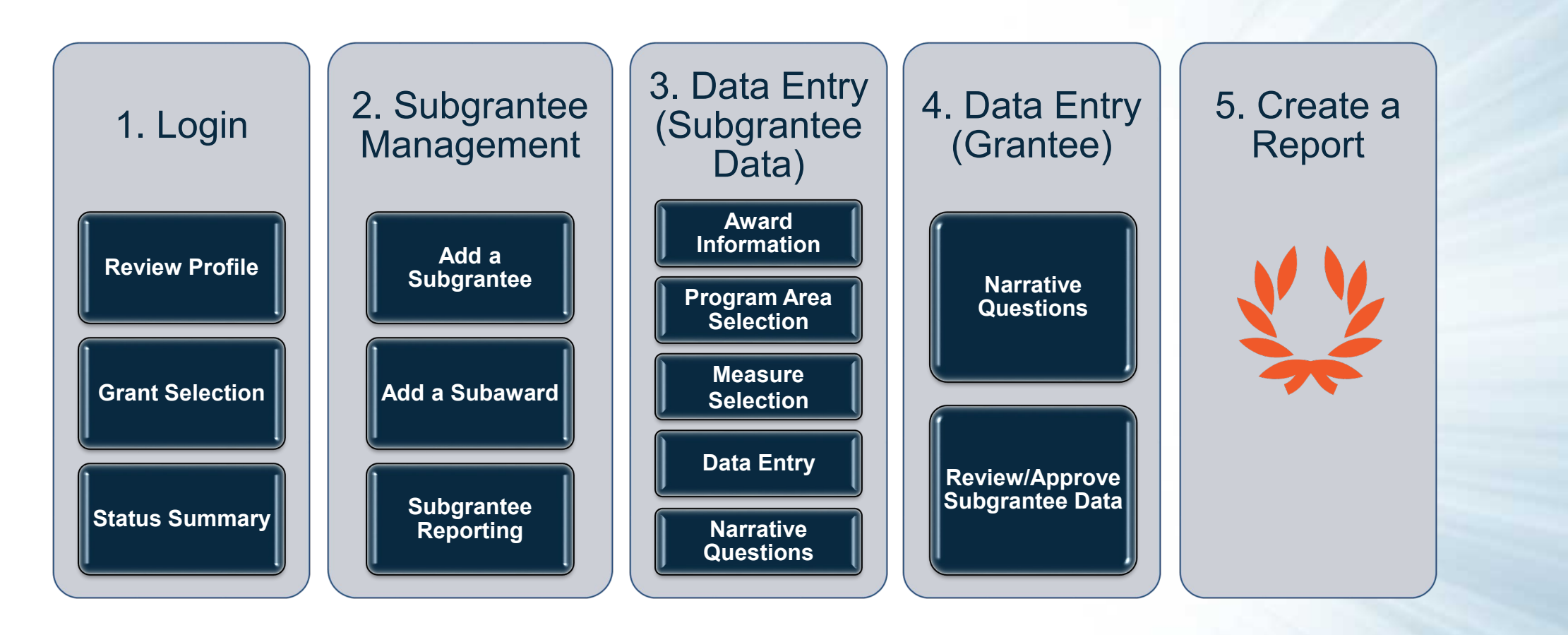

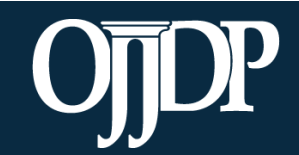

Enhancing Safety • Ensuring Accountability • Empowering Youth

# OJJDP PMT Data Entry: Login and Account Set-up

Section 2

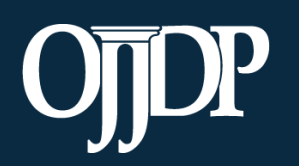

Enhancing Safety • Ensuring Accountability • Empowering Youth

#### **OJJDP Performance Measures Page**

OJJDP Performance Measures page link: <u>https://ojjdppmt.ojp.gov</u>

These resources can be found on the OJJDP Performance Measures page:

- PMT Reporting Schedule
- PMT User Guide
- Performance Measures Grid
- Frequently Asked Questions (FAQs)
- Data Memos, etc.

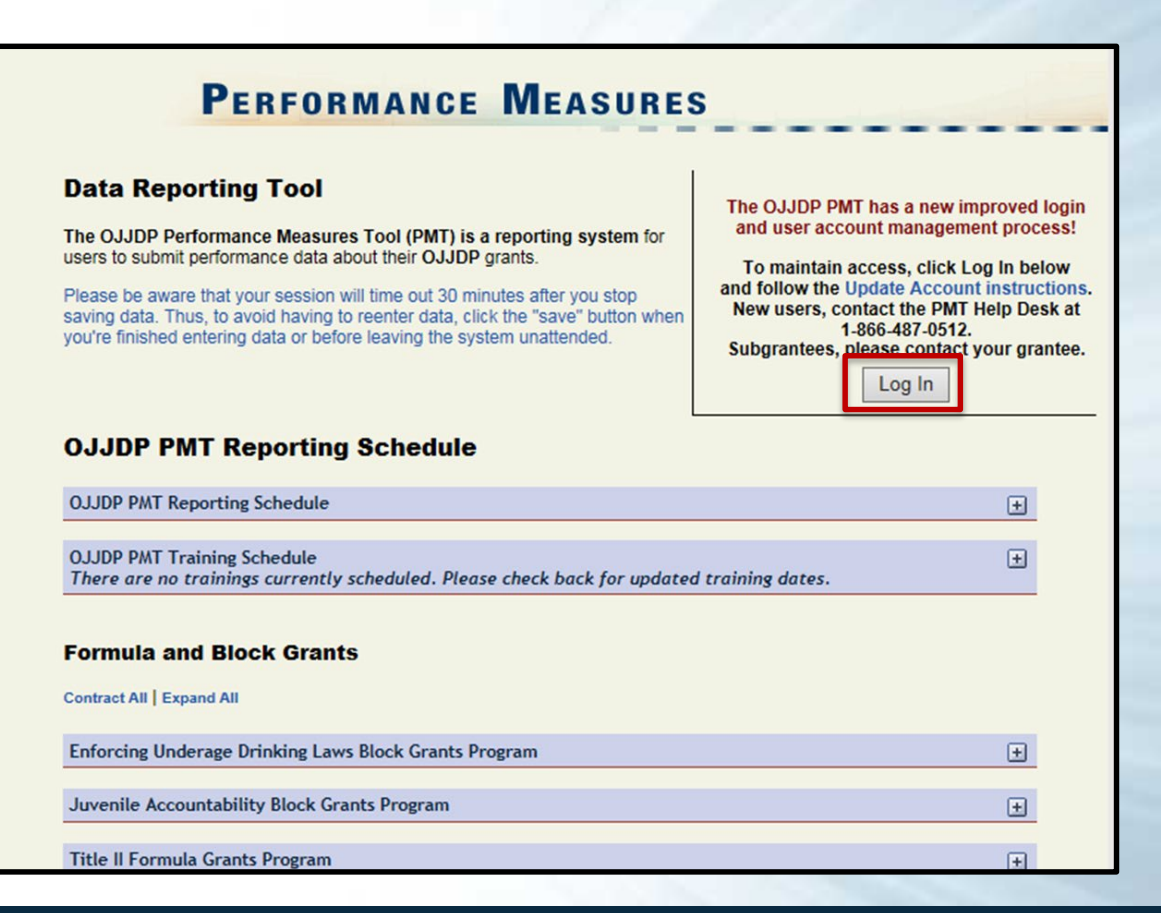

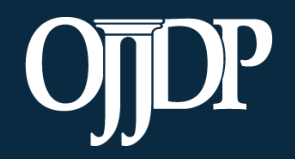

Enhancing Safety • Ensuring Accountability • Empowering Youth

## PMT Login

• Provide your User Name and **Password** to enter the PMT.

|                                            | U.S. DEPARTMENT O<br>Office of J<br>Innovation • Partnersh<br>Performance Mea | DF JUSTICE<br>Justice Progra<br>hips • Safer Neighborhoods<br>asurement Platform | ms                       |
|--------------------------------------------|-------------------------------------------------------------------------------|----------------------------------------------------------------------------------|--------------------------|
| User Name<br>Email Address                 |                                                                               | Password<br>Maximum of 3 attempts                                                | Login<br>Forgot Password |
| <u>Please note</u><br>will not wor<br>how. | : JavaScript must be enabl<br>k properly. If you need to a                    | led to use this site. If not, site n<br>enable JavaScript, click <u>here</u> to  | avigation<br>find out    |
| BJA                                        | OVC                                                                           | OJDP                                                                             | NIJ                      |
|                                            | Priva                                                                         | cy   FOIA                                                                        |                          |

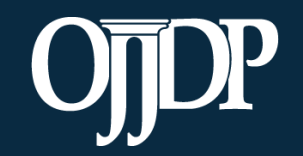

Enhancing Safety • Ensuring Accountability • Empowering Youth

#### **Review/Update Profile**

- First-time users will be taken to the Profile page. Please check your profile for accuracy.
- To make changes, update your contact information in the Grants Management System (GMS) and contact your State Policy Advisor.
- You may add a secondary contact to receive notices from the PMT.
- Click **Save** to save information entered.

| Home Profile                                                                          | Reports                                        | Help Log Out                                                                  |
|---------------------------------------------------------------------------------------|------------------------------------------------|-------------------------------------------------------------------------------|
| Profile<br>To update your profile click the EDI<br>data entry click the BEGIN DATA EN | T PROFILE button, To <b>edi</b><br>TRY button, | it subgrantee user accounts click the MANAGE SUBGRANTEES button. To begin the |
| Edit Profile                                                                          | User ID                                        | STUM01155                                                                     |
| Manage Subgrantees                                                                    | Organization Name:                             | Tile V/Formula Test                                                           |
|                                                                                       | Address1:                                      | test                                                                          |
| Begin Data Entry                                                                      | Address2:                                      | test                                                                          |
|                                                                                       | City:                                          | test                                                                          |
|                                                                                       | State/Territory:                               | DC                                                                            |
|                                                                                       | Zip:                                           | 22201                                                                         |
|                                                                                       | Phone:                                         | 1231231234                                                                    |
|                                                                                       | Fax:                                           |                                                                               |
|                                                                                       | URL:                                           |                                                                               |
|                                                                                       | Formula Contact                                | Information                                                                   |
|                                                                                       | Point of Contact:                              | Test User                                                                     |
|                                                                                       |                                                | 1231231234                                                                    |
|                                                                                       |                                                | test@test.com                                                                 |
|                                                                                       | Additional Contact:                            |                                                                               |

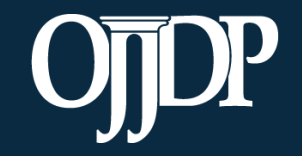

Enhancing Safety • Ensuring Accountability • Empowering Youth

#### **Grant Program Selection**

The **Grant Program Selection** page displays all reporting periods and grant programs available to the account.

**Note:** If you are a returning user, this page will display first.

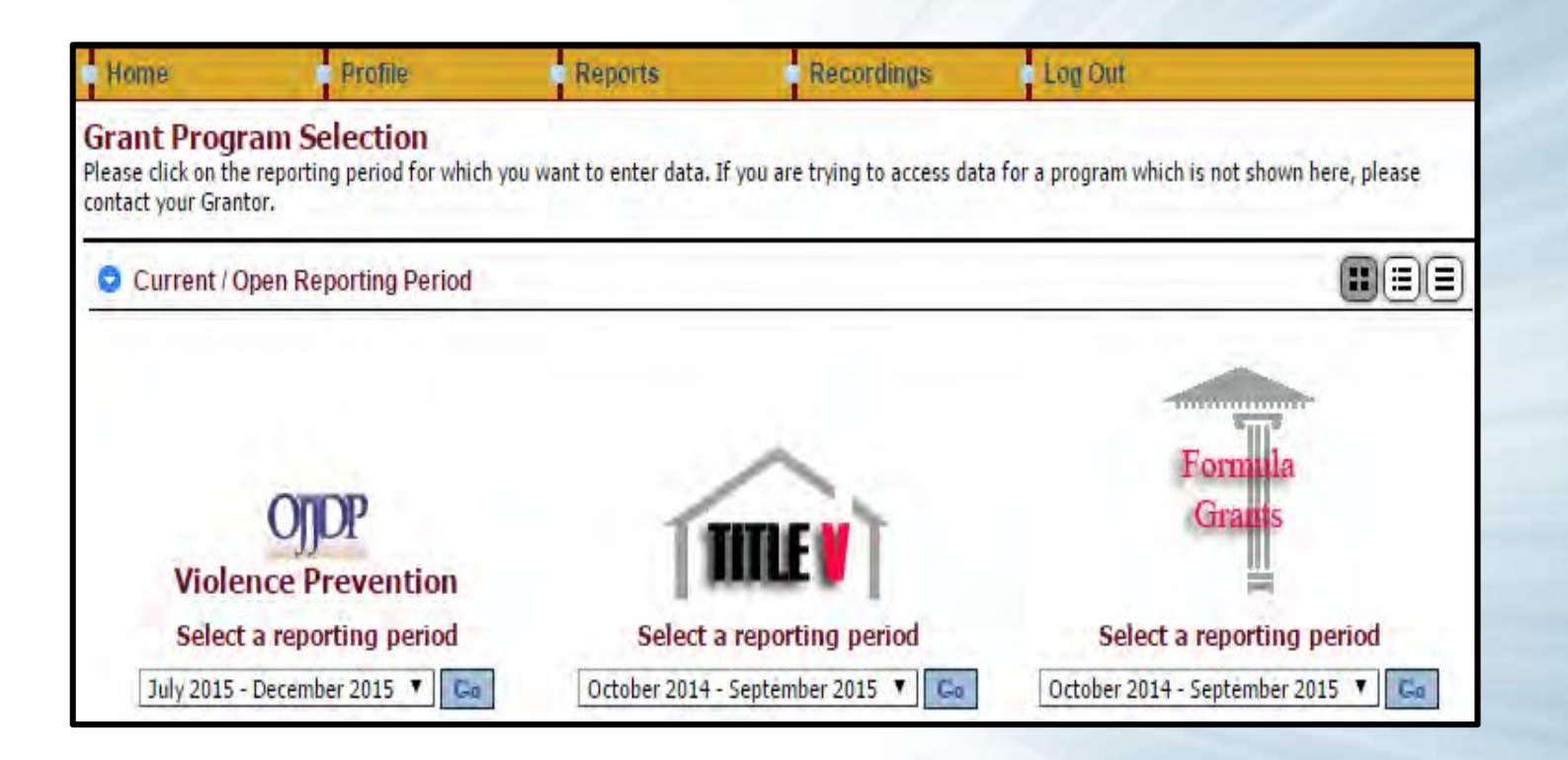

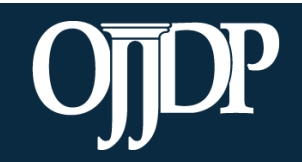

Enhancing Safety • Ensuring Accountability • Empowering Youth

#### **Federal Award Selection**

The **Federal Award** selection page lists all active federal awards for the account.

Grantees are **required** to enter data for activities that occurred during the reporting period related to the specific federal award.

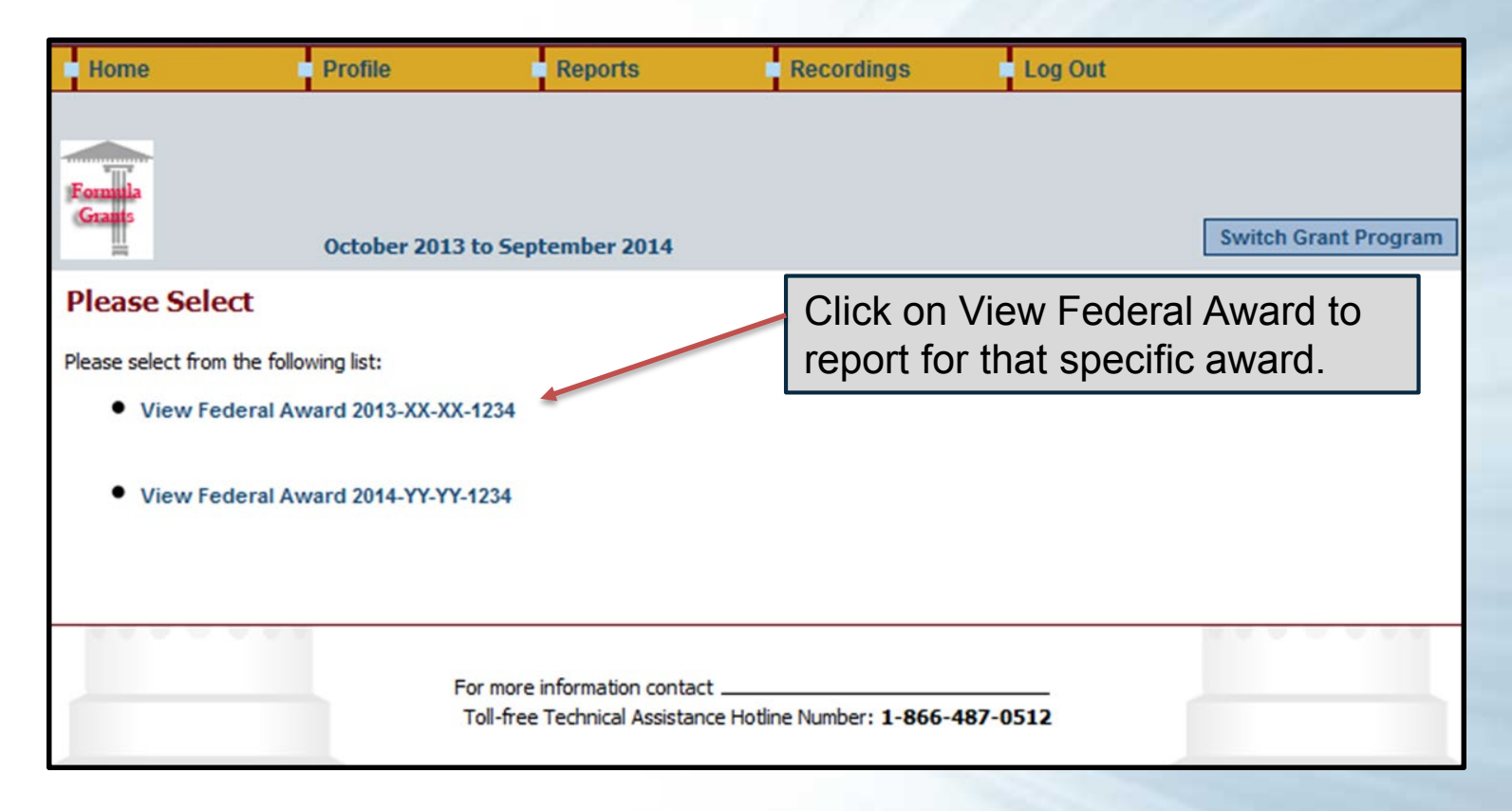

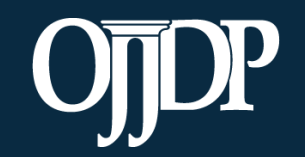

Enhancing Safety • Ensuring Accountability • Empowering Youth

#### **Grantee Status Summary**

- The **Grantee Status Summary** page provides an overview of the data entry status for the selected award.
- Any subgrantees created for the federal award will also be displayed under the subsection Subgrantee Performance.

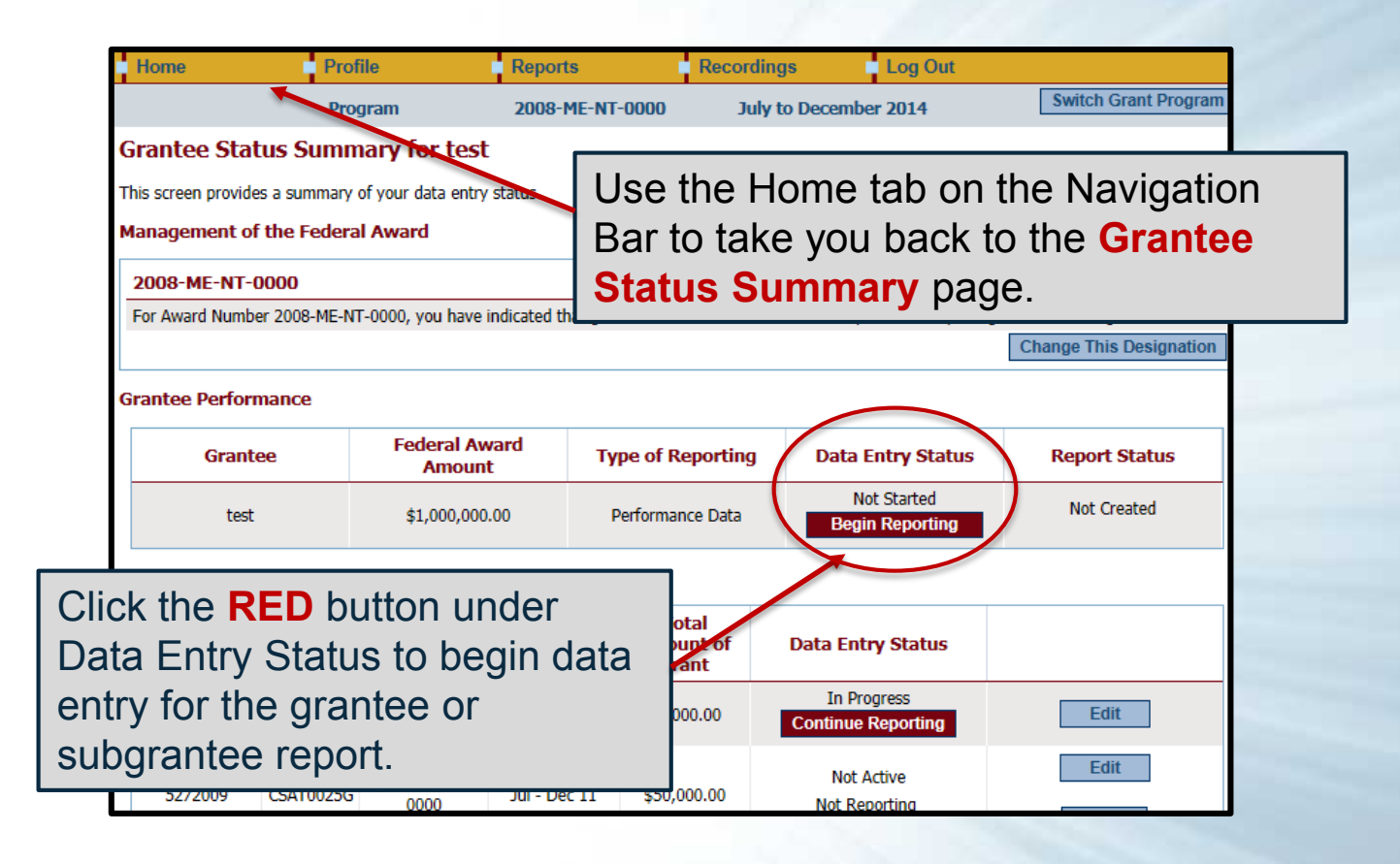

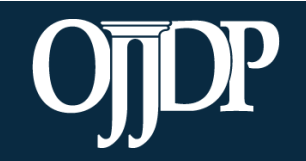

Enhancing Safety • Ensuring Accountability • Empowering Youth

#### **Grantee Status Summary**

| Status on the Grantee Status Summary Page: |                                                                                                    |  |  |  |  |  |
|--------------------------------------------|----------------------------------------------------------------------------------------------------|--|--|--|--|--|
| Begin Reporting                            | Grantee has <b>NOT</b> saved any data.                                                                                                    |  |  |  |  |  |
| Continue<br>Reporting                      | Grantee has begun entering data but has not completed the data entry process.                                                                           |  |  |  |  |  |
| Complete                                   | Grantee has entered and saved data; the record is marked as complete. Box changes from blue to red.                                                     |  |  |  |  |  |
| Not Created                                | Data entry is complete but grantee has not created a Performance Data Report                                                                            |  |  |  |  |  |
| Created                                    | Data entry is complete, and Grantee has created a Performance Data Report; all data entry has been completed for the PMT. Box changes from blue to red. |  |  |  |  |  |

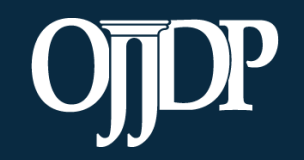

Enhancing Safety • Ensuring Accountability • Empowering Youth

#### Management of the Federal Award

 If this is your first time reporting for the federal award, the
 Management of Federal Award page will be available to you.
 Select one of the three choices to continue. Keep in mind the selection is for the life of the award; any changes can affect data entry.

| Home            | Profile                                                                                                    | Reports         | Recordings      | Log Out |                      |  |  |  |  |  |
|-----------------|----------------------------------------------------------------------------------------------------|-----------------|-----------------|---------|----------------------|--|--|--|--|--|
|                 | Grant Program                                                                                                    | 2013-ME-NT-0000 | July to Decembe | er 2014 | Switch Grant Program |  |  |  |  |  |
| 2008-ME-NT-0000 | 2013-ME-NT-0000                                                                                                    |                 |                 |         |                      |  |  |  |  |  |
| Management      | of the Federal Awar                                                                                                    | d               |                 |         |                      |  |  |  |  |  |
|                 | For Award Number 2013-ME-NT-0000 , please indicate whether                                                                                      |                 |                 |         |                      |  |  |  |  |  |
|                 | Your agency provides grant funds ONLY to one or more other subgrantees who implement project services and activities                            |                 |                 |         |                      |  |  |  |  |  |
|                 | <ul> <li>Your agency uses the grant funds to implement project services or activities (DOES NOT include<br/>administrative expenses)</li> </ul> |                 |                 |         |                      |  |  |  |  |  |
|                 | <ul> <li>Both of the above statements apply to how funds are used</li> </ul>                                                                    |                 |                 |         |                      |  |  |  |  |  |
|                 |                                                                                                    | Sav             | e               |         |                      |  |  |  |  |  |

*Tip:* Those accounts with multiple federal awards, click on the Federal Award Number tab to switch between awards.

*Tip:* Click **Switch Grant Program** to switch between programs (*if applicable*) or change reporting period. Do not use the back button on your browser.

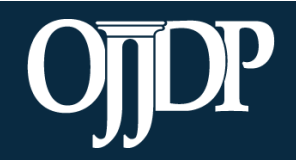

Enhancing Safety • Ensuring Accountability • Empowering Youth

# OJJDP PMT Data Entry: Grantee Data Entry

Section 3

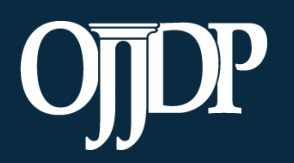

Enhancing Safety • Ensuring Accountability • Empowering Youth

- On the Award Information Page, grantees should enter basic information about the federal award.
- This page is used to inform OJJDP with descriptive information about the population served and where and how services are provided.
- Enter information for all requested fields.

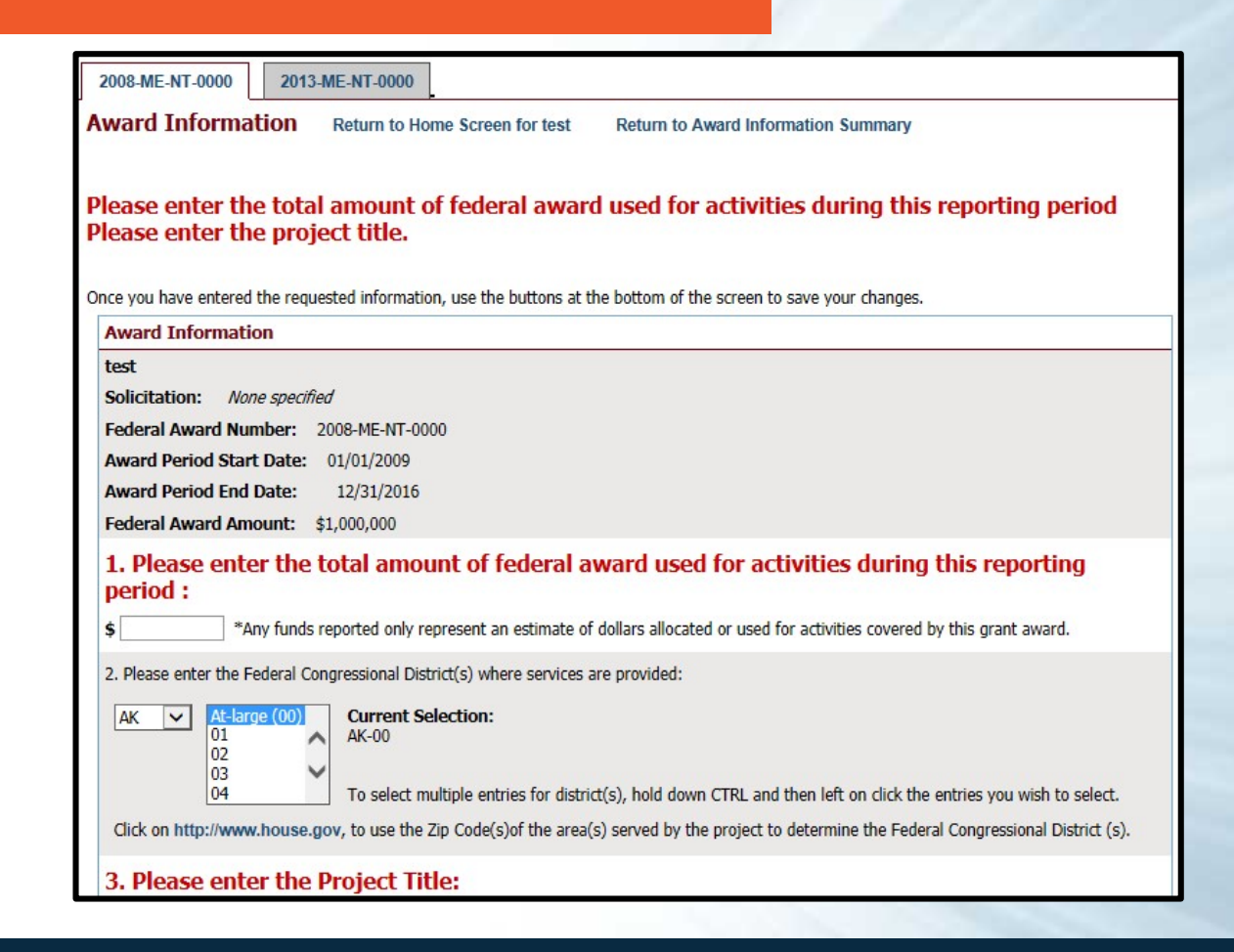

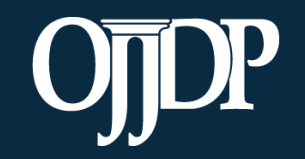

Enhancing Safety • Ensuring Accountability • Empowering Youth

- Enter information about the Target Population(s) that received services through the subaward during the reporting period.
- This may not be applicable for awards used only for system improvement or for projects in their planning period.
  - If this is the case, mark the Youth population not served directly checkbox.

#### arget Population for this Award

Please check the appropriate boxes to indicate for this award:

1. The population actually served during the project period; and

The populations, if any, to which the program offers targeted services.

Targeted services include any services or approaches specifically designed to meet the needs of the population (e.g. gender specific, culturally based, developmentally appropriate services).

| Population                                 | <ol> <li>Did you serve this group<br/>during the project period?</li> </ol> | <ol><li>Did this Award/Subaward provide targeted<br/>services for any of the following groups?</li></ol> |
|--------------------------------------------|-----------------------------------------------------------------------------|----------------------------------------------------------------------------------------------------|
| At-Risk Population (no prior offense)      | 0                                                                           | 0                                                                                                    |
| First Time Offenders                       |                                                                             |                                                                                                    |
| Repeat Offenders                           |                                                                             | 0                                                                                                    |
| Sex Offenders                              | 8                                                                           | 0                                                                                                    |
| Status Offenders                           | 0                                                                           |                                                                                                    |
| Violent Offenders                          |                                                                             | 0                                                                                                    |
| Youth population not served directly       |                                                                             | 0                                                                                                    |
| American Indian/Alaska Native              |                                                                             |                                                                                                    |
| Asian                                      | 8                                                                           |                                                                                                    |
| Black/African American                     |                                                                             | 0                                                                                                    |
| Caucasian/Non-Latino                       | 0                                                                           | 0                                                                                                    |
| Hispanic or Latino (of any race)           | 0                                                                           | 8                                                                                                    |
| Native Hawaiian and Other Pacific Islander |                                                                             |                                                                                                    |
| Other Race                                 |                                                                             | 0                                                                                                    |
| White/Caucasian                            | 8                                                                           | 0                                                                                                    |
| Youth population not served directly       |                                                                             |                                                                                                    |

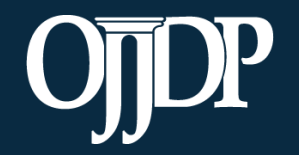

- Some programs require **Program Category Selection** before measures selection. Please follow the prompt by the system appropriately.
- Allocated Amount and Program Category is not required for all programs. However, where it is required, please distribute projectfunded activities accordingly.
   Allocated amount <u>must</u> add up to the total grant/subgrant amount.

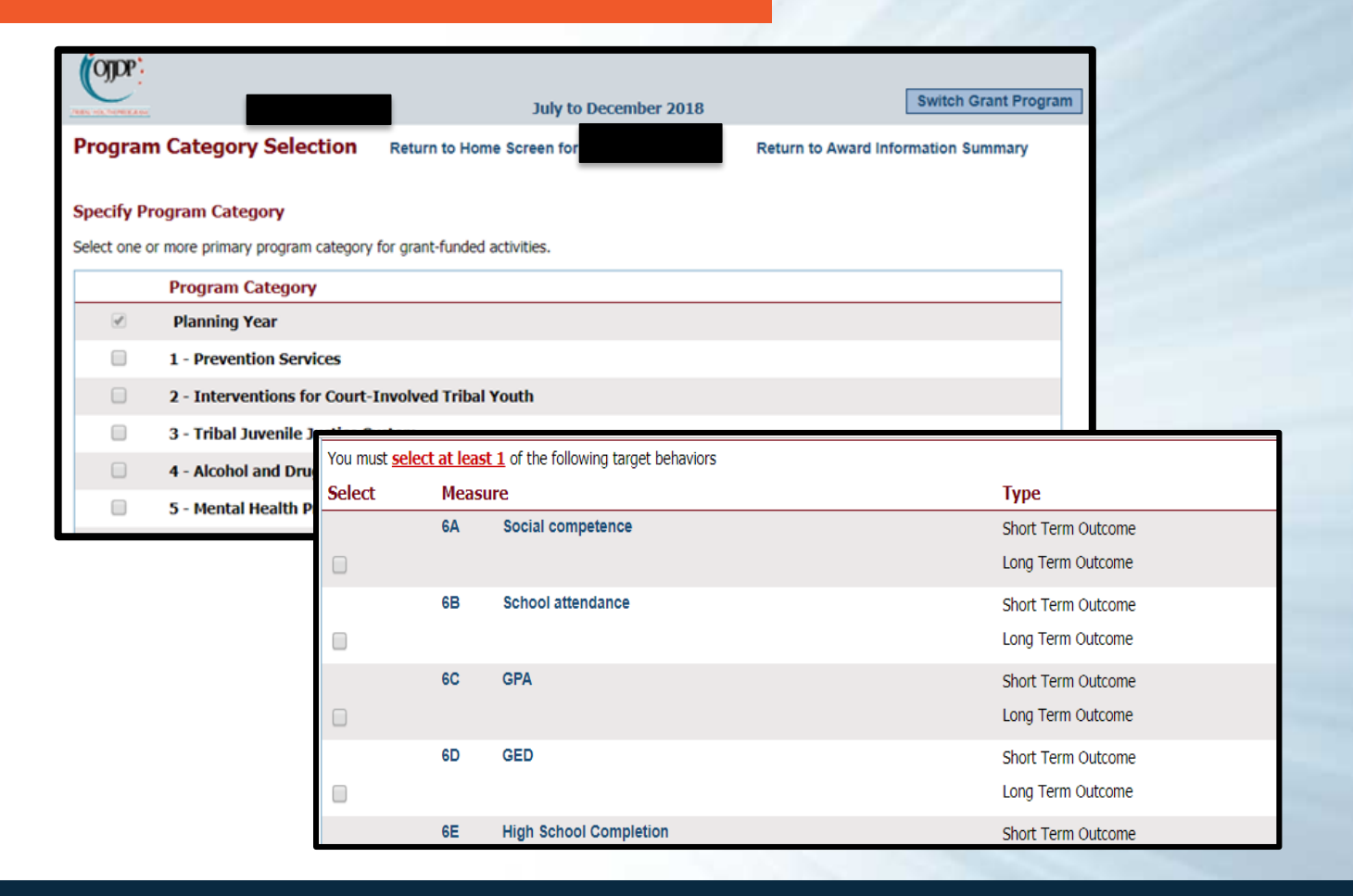

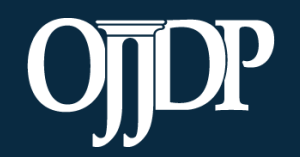

Enhancing Safety • Ensuring Accountability • Empowering Youth

- Click Select Measures to continue.
- Select all applicable measures for the project you are reporting on.
- Types of measures include: Mandatory, Applicable Mandatory, and Target Behaviors. Make sure to select all appropriate measures for your funded grant activity. Keep in mind that measures selection is for the life of the award.

| venile Mentori           | ing Grant P | rogram             |        | 2013-ME-NT-0000              | July to December 2014      | Switch Grant Pro        | ogram            |                    |
|--------------------------|-------------|--------------------|--------|------------------------------|----------------------------|-------------------------|------------------|--------------------|
| 2008-ME-NT-00            | 00 201      | 13-ME-NT-00        | 00     |                              |                            |                         |                  |                    |
| ward Info                | rmation     | Summar             | v      | Return to Home Screen for {  | 5272009                    |                         | 5                |                    |
| Edit Award Inf           | o Seleo     | ct Measures        |        |                              |                            |                         |                  |                    |
| ward Info                | rmation     | saved.             |        |                              |                            |                         |                  | 1.00               |
| Measure Selo             | Mandat      | tory Mea           | sure   | s                            |                            |                         |                  |                    |
|                          | You mus     | t <u>select at</u> | leas   | t 1 of the following targe   | t behaviors                |                         |                  |                    |
| Award Infor              | Select      |                    | Mea    | isure                        |                            | Ту                      | pe               |                    |
| 5272009<br>Solicitation: |             |                    | 3a     | Antisocial behavior          | r                          | Sho                     | ort Term Outcome |                    |
| Subaward Nu              |             |                    |        |                              |                            | Lon                     | ng Term Outcome  |                    |
| Award Start I            |             |                    | 3b     | Family relationship          | s                          | Sho                     | ort Term Outcome |                    |
|                          |             | Applicat           | le M   | landatory Measures           |                            |                         |                  |                    |
|                          |             | You must           | select | t all measures that apply to | your program.              |                         |                  |                    |
|                          |             | Select             | Mea    | asure                        |                            |                         |                  | Туре               |
|                          |             |                    | 6      | Number and percent of p      | rogram youth who RE-OFFE   | ND (Short Term Measure) |                  | Short Term Outcome |
|                          |             |                    | 7      | Number and percent of p      | rogram youth who RE-OFFE   | ND (Long Term Measure)  |                  | Long Term Outcome  |
|                          |             |                    | 8      | Number and percent of p      | rogram youth who are VICTI | MIZED (Short Term Measu | re)              | Short Term Outcome |
|                          |             |                    | 9      | Number and percent of pr     | rogram youth who are VICTI | MIZED (Long Term Measur | e)               | Long Term Outcome  |

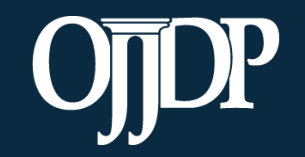

Enhancing Safety • Ensuring Accountability • Empowering Youth

- The system will indicate when measures have been selected. Click Enter Data to continue with the data entry process.
- Enter numerical data in the fields provided for each measure. Data should be entered for each selected program area.
- *Tip:* If you selected more than one program category, click
   Save to take you to the next program category to enter data.

| 2008-ME-NT-0000 2013-ME-NT-0                                                                  | 000                                                                                                    |                      |
|-----------------------------------------------------------------------------------------------|----------------------------------------------------------------------------------------------------|----------------------|
| Award Information Summa                                                                       | ry Return to Home Screen for test                                                                                                    |                      |
| Edit Award Info Select Measures                                                               | Enter Data                                                                                                    |                      |
| our selections have been s                                                                    | saved.                                                                                                    |                      |
| Measure Selection Status: Comp                                                                | lete Data Status: Not Started                                                                                                    |                      |
| Grant Program Indicator                                                                       | December 31, 2014                                                                                                    |                      |
| 1. Number and percent of youth with<br>A. The number of youth served using                    | whom an evidence-based program or practice was used Output<br>an evidence-based program or practice                                                                                                    |                      |
| B. Total number of youth served during                                                        | ng the reporting period                                                                                                    |                      |
| C. Percent (A/B)                                                                              | Data Entry Return to Home Screen for test Return to Award Information Summary                                                                                                    |                      |
| 2. Increase in Number of Program Me<br>A. The increase in number of program                   | Grant Program Indicator                                                                                                    | December 31, 2014    |
| 3. Number and percent of program m<br>A. Number of program mentors succ                       | 1. Number and percent of youth with whom an evidence-based program or practice was used Output<br>A. The number of youth served using an evidence-based program or practice                                                                                      | 0                    |
| B. Total number of program mentors                                                            | B. Total number of youth served during the reporting period                                                                                                    | 0                    |
| C. Percent (A/B)                                                                              | C. Percent (A/B)                                                                                                    | Calculated Value: 0% |
| <ol> <li>Number and percent of trained pro<br/>A. Number of trained program menter</li> </ol> | 2. Increase in Number of Program Mentors Recruited Output<br>A. The increase in number of program mentors recruited (ready for training) during the reporting period                                                                                             | 0                    |
|                                                                                               | 3. Number and percent of program mentors successfully completing training Output<br>A. Number of program mentors successfully completing training during the reporting period                                                                                    | 0                    |
|                                                                                               | B. Total number of program mentors who began training during the reporting period                                                                                                    | 0                    |
|                                                                                               | C. Percent (A/B)                                                                                                    | Calculated Value: 0% |
|                                                                                               | <ol> <li>Number and percent of trained program mentors with increased knowledge of the program area Output         A. Number of trained program mentors demonstrating increased knowledge of the program during the reporting             period     </li> </ol> | 0                    |

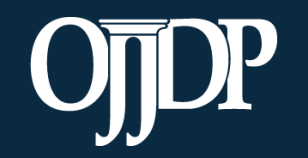

Enhancing Safety • Ensuring Accountability • Empowering Youth

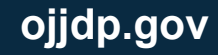

- Once all numeric data has been entered, click Mark Data as Complete to complete data entry. This tells the system you have no more data to enter for this record.
- Confirm for the system that data entry is complete for this record by selecting Yes. If not, select, No to go back and edit previous pages.
- Once data has been marked as complete, select the **Return to Home** button to enter data for subgrantees or produce your report.

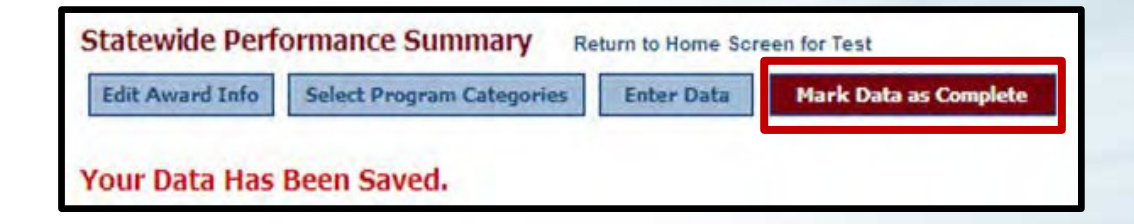

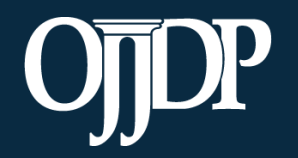

# OJJDP PMT Data Entry: Subgrantee Management

Section 4

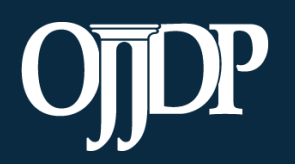

Enhancing Safety • Ensuring Accountability • Empowering Youth

## Subgrantee Management: Add a Subgrantee

Grantees can add subgrantees from the Manage Subgrantees page.

## Click **Profile**, then **Manage Subgrantees** to:

- Create a new subgrantee.
- Add/Change access and information for existing subgrantee users.
- Look up user IDs and passwords for subgrantees.

| Home                        | Profile                    | Reports                          | Recordings               | Log Out                                       |
|-----------------------------|----------------------------|----------------------------------|--------------------------|-----------------------------------------------|
| Profile<br>To update your p | profile click the EDIT PRO | FILE button. To <b>edit subg</b> | rantee user accounts cli | ck the MANAGE SUBGRANTEES button. To begin th |
| lata entry click the        | t Profile                  | er ID                            | CX00375 😲                |                                               |
| Man                         | age Users Trib             | al Name:                         | PSA test user            |                                               |
| Select at                   | aother profile Add         | ress1:                           |                          |                                               |
| Manage                      | Subgranteet Add            | ress2:                           |                          |                                               |
|                             | City                       |                                  |                          |                                               |
| Begin                       | Data Entry Stat            | e/Territory:                     | CX .                     |                                               |
|                             | Zip:                       | 10                               | 2345                     |                                               |
|                             | Pho                        | ne:                              |                          |                                               |
|                             | Fax:                       | 1                                |                          |                                               |
|                             | URL                        | 5                                |                          |                                               |
|                             | Aut                        | horized Tribal Official          |                          |                                               |
|                             | Proj                       | ect Coordinator:                 |                          |                                               |

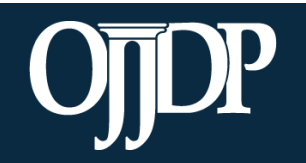

Enhancing Safety • Ensuring Accountability • Empowering Youth

#### Subgrantee Management: Add a Subgrantee

- The Subgrantee Management page lists all of subgrantees assigned to your program.
- Information about other subgrantee organizations in your state is also offered in case one of your subgrantees is already in PMT.

#### Subgrantee Management Subgrantee Organizations

To create a new Subgrantee account click on ADD NEW SUBGRANTEE USER. To change the information for a subgrantee account click on its USERID. To enter data for a subgrantee account click on its ORGANIZATION NAME. You can sort the Users listed below by clicking on the column headers.

| add new S | ubgranter | User                                |                      |               |            |                             |                  |                     |            |                                  |
|-----------|-----------|-------------------------------------|----------------------|---------------|------------|-----------------------------|------------------|---------------------|------------|----------------------------------|
| UserID    | Password  | Users                               | Organization<br>Name | Discretionary | Mentoring  | Second<br>Chance<br>Reentry | SCA<br>Mentoring | JABG Formula        | Title<br>V | SCA<br>Strengthening<br>Families |
| XX0040G   | wgcwst    | Manage Users                        | test csr (test)      | na ana ang    | 0.00000000 | N 1667 10                   |                  | all a second second |            | a strange and a strange          |
| XX0041G   | zbicgm    | hjall@testemail.com<br>Manage Users | VP SUB test (test)   |               |            |                             |                  |                     |            |                                  |

- Each subgrantee appears on this list with its user ID and password.
- Click add new Subgrantee
  User.

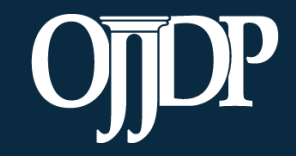

Enhancing Safety • Ensuring Accountability • Empowering Youth

## Subgrantee Management: Add a Subgrantee

|   |                                                   |            |                                 |                    | •  | User IDs and passwords are automatically created by the PMT system. |  |  |  |
|---|---------------------------------------------------|------------|---------------------------------|--------------------|----|---------------------------------------------------------------------|--|--|--|
|   | Subgrantee Account Definition                     |            |                                 |                    |    | While user IDs cannot be changed, passwords can be customized.      |  |  |  |
|   | existing account.                                 |            |                                 |                    |    | Please provide subgrantees with their user                          |  |  |  |
|   |                                                   | Set Up Sub | grantee User Delete User        | Return to User Lis | st | IDs and passwords if they will be entering                          |  |  |  |
|   |                                                   |            | User ID:                        | CSAT0048G          | _  | performance measures data on their own.                             |  |  |  |
|   |                                                   |            | Password:                       | holelc             |    |                                                                     |  |  |  |
| • | Enter the organization nam                        | ie.        | Previously Created Subgrantees: |                    | •  |                                                                     |  |  |  |
| • | Each subgrantee organiza                          | tion       | (type in new organization name) | Organization X     |    |                                                                     |  |  |  |
|   | must have a unique name.                          |            | Grant(s):                       | CASA               |    |                                                                     |  |  |  |
| • | Check the appropriate box type of award received. | for the    | 2                               | Save               |    |                                                                     |  |  |  |

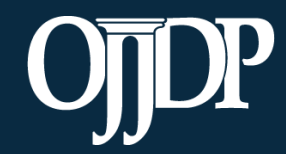

Enhancing Safety • Ensuring Accountability • Empowering Youth

## Subgrantee Management: Add a Subaward

Grantees can add subawards from the **Grantee Status Summary** page.

- To add a subaward, click Add a Subaward at the bottom of the page.
- To add multiple subgrantees at once, click **Bulk Upload**.
- Contact the OJJDP PMT Helpdesk to obtain the Bulk Upload Spreadsheet

| Subgrantee                                         | User<br>ID | Grant<br>Number     | Project<br>Period | Total amount<br>of grant | Data Entry Statu               |
|----------------------------------------------------|------------|---------------------|-------------------|--------------------------|--------------------------------|
| Subgrantees                                        | CA0192G    | 2006-JL-FX-<br>K108 | Jan 07 - Jul 17   | \$90,000.00              | Not Active<br>Not Reporting    |
| TEST HUMAN<br>TRAFFICKING                          | CA0543G    | HT TEST<br>2017     | Oct 17 - Dec 18   | \$1,000.00               | Not Started<br>Begin Reporting |
| dd or Edit Subawa<br>Add a Subaward<br>Bulk Upload | ards       |                     |                   |                          |                                |

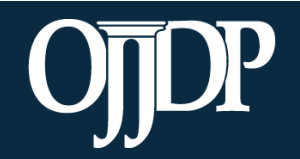

Enhancing Safety • Ensuring Accountability • Empowering Youth

#### Subgrantee Management: Add a Subaward

Project Period

End: Dec V 31 V 2016 V\*

Jul 🗸 1 🗸 2014 🗸 \*

Save

Cancel

Add a Subaward page lists all the subgrantees available to the federal award. Choose the subgrantee, then click Add a Subaward.

Start:

2013-ME-NT-0000

Subaward Number

Add a Subaward for 2007 test to 2008-ME-NT-0000

Juvenile Mentoring Grant Program 2008-ME-NT-0000 July to December 2014 SWITCH GIGHT PIO 2008-ME-NT-0000 2013-ME-NT-0000 Add a Subaward to 2008-ME-NT-0000 The following is a list of all subgrantees created for all federal awards received by your organization. Before creating a new subgrantee, please check the list to determine if you can just add a new subaward to the contact listed. Subgrantee Actions Subgrantee User ID 2007 test Add a Subaward CSAT0007G Discretionary subgrantee [More...] 5272009 Add a Subaward CSAT0025G Mentoring subgrantee [More...] csat0035g test org Add a Subaward CSAT0035G Discretionary subgrantee [More...] Add a Subaward CSAT0038G antee [More...] Test itee [More... Fill in the required information for ewing Total amount of grant Contact Information tee More. the subaward and click **Save**. The Name: new subaward will display on the Phone: Email: jtc@ccrooke.com Grantee Summary page.

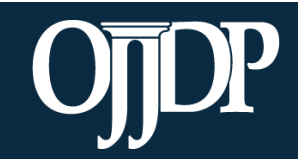

2008-ME-NT-0000

Subgrantee

2007 test

Enhancing Safety • Ensuring Accountability • Empowering Youth

## Subgrantee Management: Subgrantee User IDs and Passwords

- Click Profile on the Navigation Bar, and then click Manage Subgrantees to access this page.
- Please provide subgrantees with their user IDs and passwords if they will be entering data on their own.

| Home                     |                           | Federal Awards                                     | I P                     | rofile              |                      | R           | eports    |          |        | Help     |                      |                   | Log Out    |             |                   |                        |           |                  |         |        |
|--------------------------|---------------------------|----------------------------------------------------|-------------------------|---------------------|----------------------|-------------|-----------|----------|--------|----------|----------------------|-------------------|------------|-------------|-------------------|------------------------|-----------|------------------|---------|--------|
| Subgran<br>Subgrantee    | tee Man<br>Organiza       | agement<br>tions                                   |                         |                     |                      |             |           |          |        |          |                      |                   |            |             |                   |                        |           |                  |         |        |
| To create a<br>ORGANIZAT | TON NAME                  | Pantee account click (<br>. You can sort the User) | on ADD N<br>s listed be | NEW SU<br>alow by o | BGRANT<br>clicking o | n the colun | n headers | ge the i | intorm | lation h | or a subgra          | antee acc         | ount click | on its USER | (ID. To ente      | er data f              | or a subg | rantee account   | t click | on its |
| UserID                   | Password                  | organization Name                                  | JABG<br>OLD<br>FFY      | Title<br>V Fr       | ormula               | Discretio   | nary TV   | P EUDI   | TCAP   | CASA     | T-JADG<br>OLD<br>FFY | NCME              | Mento      | Ment        | oring Ch<br>RA Re | cond<br>nance<br>entry | TJADG     | SCA<br>Mentoring | тта     | JABO   |
| STUM01160                | rovlva                    | Formula Subgrantee                                 |                         |                     | •                    | Distretio   |           |          |        |          |                      |                   |            |             |                   |                        |           |                  |         |        |
| Other Subg               | rantee Or<br>JserID to ac | ganizations in Your<br>cess and edit the record    | State<br>information    | on.                 |                      |             |           |          |        |          |                      |                   |            |             |                   |                        |           |                  |         |        |
|                          |                           | 1                                                  |                         | JAB<br>OLD          | G<br>D Title         |             |           |          |        |          |                      | T-<br>JADG<br>OLD |            |             | Mentoring         | Second<br>Chance       |           | SCA              |         |        |
| UserID                   | Password C                | rganization Name                                   |                         | FFY<br>•            | V                    | Formula     | Discretio | nary T   | YP EU  |          | APCASA               | FFY               | NCMEC      | Mentoring   | ARRA              | Reentr                 | TJAD      | i Mentoring      | TTA     | UAB    |
| STUM0003G                | 888888 F                  | ubgrantee #1<br>prmula subgrantee #                | 2                       |                     | •                    | •           |           |          |        |          |                      |                   |            |             |                   |                        |           |                  |         |        |
| STUM0040G                | ****** 7                  | rant Project recipient                             | te.                     |                     |                      |             | •         |          |        |          |                      |                   |            |             |                   |                        |           |                  |         |        |

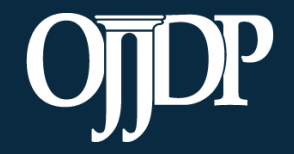

Enhancing Safety • Ensuring Accountability • Empowering Youth

## Subgrantee Management: Deleting Subgrantee Data

The grantor is only able to delete numeric data for the current reporting period.

- To access this page:
- 1.Select the **Home** tab.
- 2. Select the subgrantee.

Click **Delete Data** from the subgrantee's **Award Information Summary** page.

| 1 Horne                                                                                                    | Federal Awards                                                                                                    | Profile                                                                                           | Reports                 | Help              | Log Out             |                      |
|----------------------------------------------------------------------------------------------------|----------------------------------------------------------------------------------------------------|---------------------------------------------------------------------------------------------------|-------------------------|-------------------|---------------------|----------------------|
| Formula<br>Grants                                                                                                    | October 2009                                                                                                    | 9 to September 2010                                                                               | D                       |                   | [                   | Switch Grant Program |
| Award Inform                                                                                                    | nation Summary R                                                                                                    | eturn to Home Screen                                                                              | for Formula Subgrante   | e                 |                     |                      |
| Edit Award Info                                                                                                    | Select Program Are                                                                                                    | Designate Pr                                                                                      | rogram Areas Sele       | ect Measures Edit | Data Return to Home | Delete Data          |
| Measure Selec                                                                                                    | tion Status: Complete                                                                                                    | Data Status: Comp                                                                                 | lete                    |                   |                     |                      |
| Award Informa                                                                                                    | tion                                                                                                    |                                                                                                   |                         |                   |                     |                      |
| Formula Subgra                                                                                                    | intee                                                                                                    |                                                                                                   |                         |                   |                     |                      |
| Federal Fiscal Y                                                                                                    | ear: 2010                                                                                                    |                                                                                                   |                         |                   |                     |                      |
|                                                                                                    |                                                                                                    |                                                                                                   |                         |                   |                     |                      |
| State Award Nu                                                                                                    | mber: Formula Subgrantee                                                                                                    |                                                                                                   |                         |                   |                     |                      |
| State Award Nu<br>Project Start Da                                                                                                    | mber: Formula Subgrantee<br>ate: 10/30/2008                                                                                                    |                                                                                                   |                         |                   |                     |                      |
| State Award Nu<br>Project Start Da<br>Project End Dat                                                                                                    | mber: Formula Subgrantee<br>ate: 10/30/2008<br>ee: 10/30/2012                                                                                                    |                                                                                                   |                         |                   |                     |                      |
| State Award Nu<br>Project Start Da<br>Project End Dat<br>Total amount of                                                                                                    | mber:         Formula Subgrantee           ate:         10/30/2008           ce:         10/30/2012           f subaward:         \$1,000 (Federation)                                                                                                    | al Funds only)                                                                                    |                         |                   |                     |                      |
| State Award Nu<br>Project Start Da<br>Project End Dat<br>Total amount of<br>Federal Congres                                                                                                    | mber: Formula Subgrantee<br>ate: 10/30/2008<br>ee: 10/30/2012<br>f subaward: \$1,000 (Federa<br>ssional District(s) of where                                                                                                    | al Funds only)<br>2 services are provid                                                           | ed: DC-00               |                   |                     |                      |
| State Award Nu<br>Project Start Da<br>Project End Dat<br>Total amount of<br>Federal Congres<br>Subaward Proje                                                                                                  | Imber:         Formula Subgrantee           ate:         10/30/2008           se:         10/30/2012           f subaward:         \$1,000 (Federa           ssional District(s) of where           act Title:         test                                                                               | al Funds only)<br>e services are provid                                                           | ed: DC-00               |                   |                     |                      |
| State Award Nu<br>Project Start Da<br>Project End Dat<br>Total amount of<br>Federal Congre<br>Subaward Proje<br>Subaward Proje                                                                                 | mber:         Formula Subgrantee           ate:         10/30/2008           se:         10/30/2012           f subaward:         \$1,000 (Federa           ssional District(s) of where           act Title:         test           act Description         test                                         | al Funds only)<br>e services are provid                                                           | ed: DC-00               |                   |                     |                      |
| State Award Nu<br>Project Start Da<br>Project End Dat<br>Total amount of<br>Federal Congre<br>Subaward Proje<br>Subaward Proje<br>Implementing O                                                               | mber:     Formula Subgrantee       ate:     10/30/2008       ie:     10/30/2012       f subaward:     \$1,000 (Federa       ssional District(s) of where       act Title:     test       act Description     test       Drganization Name:     test                                                       | al Funds only)<br>a services are provid                                                           | ed: DC-00               |                   |                     |                      |
| State Award Nu<br>Project Start Da<br>Project End Dat<br>Total amount of<br>Federal Congre:<br>Subaward Proje<br>Subaward Proje<br>Implementing O<br>Implementing O                                            | mber:     Formula Subgrantee       ate:     10/30/2008       se:     10/30/2012       f subaward:     \$1,000 (Federa       ssional District(s) of where       act Title:     test       act Description     test       Organization Name:     test       Organization Type:     Juveni                   | al Funds only)<br>a services are provid<br>le Justice                                             | ed: DC-00               |                   |                     |                      |
| State Award Nu<br>Project Start Da<br>Project End Dat<br>Total amount of<br>Federal Congree<br>Subaward Proje<br>Subaward Proje<br>Implementing O<br>Is this award us                                          | mber: Formula Subgrantee<br>ate: 10/30/2008<br>se: 10/30/2012<br>f subaward: \$1,000 (Federa<br>ssional District(s) of where<br>act Title: test<br>act Description test<br>Organization Name: test<br>Organization Type: Juveni<br>sed to implement evidence-                                             | al Funds only)<br>a services are provid<br>le Justice<br>based programs? I                        | ed: DC-00<br>No         |                   |                     |                      |
| State Award Nu<br>Project Start Da<br>Project End Dat<br>Total amount of<br>Federal Congree<br>Subaward Proje<br>Subaward Proje<br>Implementing O<br>Is this award us<br>If yes, select on                     | mber: Formula Subgrantee<br>ate: 10/30/2008<br>se: 10/30/2012<br>f subaward: \$1,000 (Federa<br>ssional District(s) of where<br>act Title: test<br>act Description test<br>Organization Name: test<br>Organization Type: Juveni<br>sed to implement evidence-<br>te source from which the pri-            | al Funds only)<br>a services are provid<br>le Justice<br>based programs? I<br>rogram model was ci | ed: DC-00<br>No<br>ted: |                   |                     |                      |
| State Award Nu<br>Project Start Da<br>Project End Dat<br>Total amount of<br>Federal Congree<br>Subaward Proje<br>Subaward Proje<br>Implementing O<br>Is this award us<br>If yes, select on<br>If other, please | mber: Formula Subgrantee<br>ate: 10/30/2008<br>se: 10/30/2012<br>f subaward: \$1,000 (Federa<br>ssional District(s) of where<br>act Title: test<br>act Description test<br>Organization Name: test<br>Organization Type: Juveni<br>sed to implement evidence-<br>te source from which the pu-<br>specify: | al Funds only)<br>a services are provid<br>le Justice<br>based programs? I<br>rogram model was ci | ed: DC-00<br>No<br>ted: |                   |                     |                      |

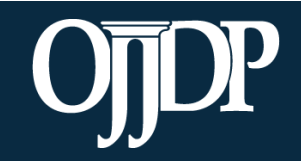

Enhancing Safety • Ensuring Accountability • Empowering Youth

## Subgrantee Management: Deleting Subgrantee Data

You must type **Yes** in the textbox to delete.

Once deleted, items removed **CANNOT BE RECOVERED.** 

| Home                                                           | Federal Awards                                                    | Profile                          | Reports                                                 | Help                                                | Log Out                                 |
|----------------------------------------------------------------|-------------------------------------------------------------------|----------------------------------|---------------------------------------------------------|-----------------------------------------------------|-----------------------------------------|
| Formula<br>Grants                                              | October 2009 to Sep                                               | tember 2010                      |                                                         |                                                     | Switch Grant Program                    |
| DELETE Data                                                    | Return to Status Summa                                            | ary Screen for Formula           | Subgrantee Return                                       | to Award Informatio                                 | n Summary                               |
| Are you sure you                                               | want to delete th                                                 | is data? It will b               | e removed and C                                         | AN NOT BE REC                                       | OVERED.                                 |
| Please make a selection be                                     | elow                                                              |                                  |                                                         |                                                     |                                         |
| Type "Yes" to confirm:                                         |                                                                   |                                  |                                                         |                                                     |                                         |
| Delete All Sub                                                 | award Information                                                 | Delete Ci                        | irrent Reported Data                                    | Cance                                               | l, Do Not Delete                        |
|                                                                |                                                                   |                                  |                                                         |                                                     |                                         |
| Delete All S<br>will delete ev<br>this subgran<br>reporting pe | <b>ubaward Info</b><br>verything repo<br>itee during the<br>riod. | ormation<br>orted for<br>current | Delete Cur<br>delete only<br>subgrantee<br>reporting pe | rent Report<br>numeric da<br>during the c<br>eriod. | ed Data will<br>ata for this<br>current |

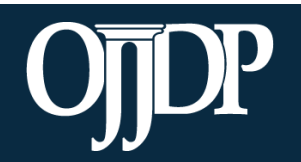

Enhancing Safety • Ensuring Accountability • Empowering Youth

## Subgrantee Management: Deleting Subgrantee Data

Grantees can also delete subawards from the **Grantee Status Summary Page**.

| Srantee Stat                        | tus Sumn                   | ary for test                         | t              |         |                             |       |                                   |                         |
|-------------------------------------|----------------------------|--------------------------------------|----------------|---------|-----------------------------|-------|-----------------------------------|-------------------------|
| his screen provide<br>lanagement of | es a summary of the Federa | of your data entry<br><b>I Award</b> | / status.      |         |                             |       |                                   |                         |
| 2008-ME-NT-(                        | D000                       |                                      |                |         |                             |       |                                   |                         |
| For Award Numb                      | er 2008-ME-NT              | Γ-0000, you have                     | indicated th   | at grar | nt funds are used fo        | or ad | tivities implemented by the g     | rantee and subgrantees. |
|                                     |                            |                                      |                |         |                             |       |                                   | Change This Designat    |
| irantee Perfori                     | mance                      |                                      |                |         |                             |       |                                   |                         |
| Grant                               | ee                         | Federal Av<br>Amoun                  | vard<br>t      | ту      | pe of Reporting             | I     | Data Entry Status                 | Report Status           |
| test                                |                            | \$1,000,000                          | ).00           | P       | Performance Data            |       | Not Started<br>Begin Reporting    | Not Created             |
| ubgrantee Per                       | formance                   |                                      |                |         |                             |       |                                   |                         |
| Subgrantee                          | User ID                    | Subaward<br>Number                   | Proje<br>Perio | ct<br>d | Total<br>amount of<br>grant |       | Data Entry Status                 |                         |
| 2007 test                           | CSAT0007G                  | dfdf                                 | Jul 14 - D     | ec 16   | \$1,000.00                  |       | Not Started<br>Begin Reporting    | Edit<br>Remove          |
| 5272009                             | CSAT0025G                  | 2008-ME-NT-<br>0000                  | Jan 12 - D     | ec 15   | \$1,000.00                  |       | In Progress<br>Continue Reporting | Edit                    |
| 5272009                             | CSAT0025G                  | 2008-ME-NT-<br>0000                  | Jul - Dec      | c 11    | \$50,000.00                 | Γ     | Not Active<br>Not Reporting       | Edit                    |

Subawards can only be removed if there are no data reported.

Click **Remove** to delete the subaward from the Federal Award. Once deleted, items removed **CANNOT BE RECOVERED.** 

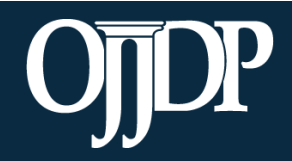

Enhancing Safety • Ensuring Accountability • Empowering Youth

# OJJDP PMT Data Entry: Subgrantee Data Entry

Section 5

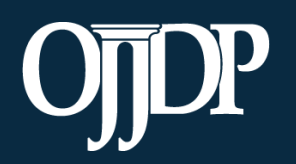

Enhancing Safety • Ensuring Accountability • Empowering Youth

- Once all subgrantees have been created, return to the Grantee Status Summary page. The list of subgrantees will be displayed under Subgrantee Performance.
- As the grantor, you may enter data for each subgrantee under your user ID and password OR under the subgrantee's user ID and password.

| uvenile Mentorin       | ig Grant Pro | gram                | 2008-ME-N          | T-0000 J                    | uly to December 2014                  | Switch Grant Program    |     |
|------------------------|--------------|---------------------|--------------------|-----------------------------|---------------------------------------|-------------------------|-----|
| 2008-ME-NT-000         | 0 2013-      | ME-NT-0000          |                    |                             |                                       |                         |     |
| Grantee Stat           | us Sumn      | nary for test       | t                  |                             |                                       |                         |     |
| his screen provide     | s a summary  | of your data entry  | status.            |                             |                                       |                         |     |
| lanagement of          | the Federa   | l Award             |                    |                             |                                       |                         |     |
| 2008-ME-NT-0           | 0000         |                     |                    |                             |                                       |                         |     |
| For Award Numbe        | er 2008-ME-N | F-0000, you have    | indicated that gra | ant funds are used f        | for activities implemented by the gra | ntee and subgrantees.   |     |
|                        |              |                     |                    |                             |                                       | Change This Designation |     |
| irantee Perforr        | nance        |                     |                    |                             |                                       |                         |     |
| Grante                 | ee           | Federal Av          | vard<br>t T        | ype of Reporting            | g Data Entry Status                   | Report Status           |     |
| test                   |              | \$1,000,000         | ).00               | Performance Data            | Not Started Begin Reporting           |                         |     |
| ubgrantee Per          | formance     |                     |                    |                             |                                       |                         | ue  |
| Subgrantee             | User ID      | Subaward<br>Number  | Project<br>Period  | Total<br>amount of<br>grant | Data Entry Status                     |                         | eeu |
| 5272009                | CSAT0025G    | 2008-ME-NT-<br>0000 | Jan 12 - Dec 15    | \$1,000.00                  | In Progress<br>Continue Reporting     | Edit                    |     |
| 5272009                | CSAT0025G    | 2008-ME-NT-<br>0000 | Jul - Dec 11       | \$50,000.00                 | Not Active<br>Not Reporting           | Edit                    |     |
| jane doe PR<br>viewing | CSAT0047G    | 12345               | Jul - Dec 13       | \$200.00                    | Not Active<br>Not Reporting           | Edit                    |     |

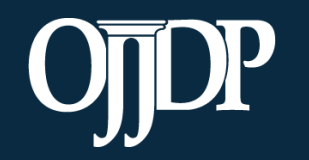

Enhancing Safety • Ensuring Accountability • Empowering Youth

- 1.Click **Begin Reporting** if this is the first time entering data for the subgrantee.
- 2.Click **Continue Reporting** if data have been entered for the subgrantee in the previous reporting period.

**NOTE:** As the grantor, you may enter data for each subgrantee under your user ID and password OR under the subgrantee's user ID and password.

| Juvenile Mente                                           | uvenile Mentoring Grant Program 2013-ME-NT-0000 July to December 2014 Switch Grant Prog |                     |                    |                          |                          |                  |                          |  |  |  |  |  |
|----------------------------------------------------------|-----------------------------------------------------------------------------------------|---------------------|--------------------|--------------------------|--------------------------|------------------|--------------------------|--|--|--|--|--|
| 2008-ME-NT-                                              | 201                                                                                     | 3-ME-NT-0000        |                    |                          |                          |                  |                          |  |  |  |  |  |
| Grantee S                                                | tatus Sum                                                                               | mary for tes        | t                  |                          |                          |                  |                          |  |  |  |  |  |
| his screen provides a summary of your data entry status. |                                                                                         |                     |                    |                          |                          |                  |                          |  |  |  |  |  |
| Aanagement of the Federal Award                          |                                                                                         |                     |                    |                          |                          |                  |                          |  |  |  |  |  |
| 2013-ME-NT-0000                                          |                                                                                         |                     |                    |                          |                          |                  |                          |  |  |  |  |  |
| For Award Nu                                             | mber 2013-ME-                                                                           | NT-0000 , you have  | e indicated that g | rant funds are used f    | or activities implem     | ented by the     | grantee and subgrantees. |  |  |  |  |  |
|                                                          | Change This Designation                                                                 |                     |                    |                          |                          |                  |                          |  |  |  |  |  |
| Grantee Perf                                             | ormance                                                                                 |                     |                    |                          |                          |                  |                          |  |  |  |  |  |
| Gra                                                      | ntee                                                                                    | Federal An<br>Amour | ward 1<br>It 1     | Type of Reporting        | Data Entr                | ry Status        | Report Status            |  |  |  |  |  |
| t                                                        | est                                                                                     | \$1,000.0           | 00                 | Performance Data         | Comp<br>View Re          | plete<br>porting | Not Created              |  |  |  |  |  |
| Subgrantee Performance                                   |                                                                                         |                     |                    |                          |                          |                  |                          |  |  |  |  |  |
| Subgrante                                                | e User ID                                                                               | Subaward<br>Number  | Project<br>Period  | Total amount<br>of grant | Data Entry S             | Status           |                          |  |  |  |  |  |
| 5272009                                                  | CSAT0025G                                                                               | Mentor Sub Test     | Jul 14 - Dec 16    | \$200.00                 | Not Starte<br>Begin Repo | ed<br>rting      | Edit                     |  |  |  |  |  |

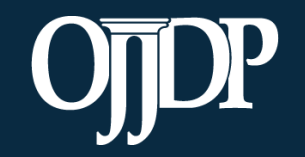

Enhancing Safety • Ensuring Accountability • Empowering Youth

- Enter the basic award information requested, including:
- The state award number
- Total subaward amount (federal funds only)
- The target population for the subaward
- Start and end dates (ensure they fall with the project period)
- Congressional district(s) where services are provided
- Subaward Project Title and description

| ward Information                                             | Return to Home Screen for TEST HUMAN TRAFFICKI                                          | Return to Award Information Summary                      |
|--------------------------------------------------------------|-----------------------------------------------------------------------------------------|----------------------------------------------------------|
| nce you have entered the req                                 | uested information, use the buttons at the bottom of the screen                         | n to save your changes.                                  |
| Award Information                                            |                                                                                         |                                                          |
| TEST HUMAN TRAFFICKI                                         | NG                                                                                      |                                                          |
| Solicitation: None speci                                     | îed                                                                                     |                                                          |
| 1. Please enter the grant nur                                | nber:                                                                                   |                                                          |
| 2. Please enter the award st                                 | art date:                                                                               |                                                          |
| (mm/dd                                                       | (yyyy)                                                                                  |                                                          |
| 3. Please enter the award en                                 | d date:<br>′vyyy)                                                                       |                                                          |
| 4. Please enter the total amo                                | unt of grant:                                                                           |                                                          |
| \$ (Federal Fi<br>*Any funds reported only rep               | inds only)<br>iresent an estimate of dollars allocated or used for activities co        | vered by this grant award.                               |
| 5. Was there grant activity d<br>are implemented or executed | uring the reporting period? Grant activity is defined as proposed with the OJJDP grant. | d activities in the OJJDP-approved grant application the |
| 🖲 Yes 🗌 No                                                   |                                                                                         |                                                          |
| 6. Please enter the Federal C<br>AK 00 At-large              | ongressional District(s) where services are provided:                                   |                                                          |

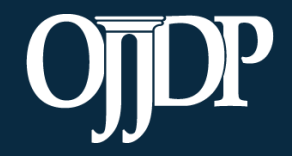

Enhancing Safety • Ensuring Accountability • Empowering Youth

#### Enter information about the **Target Population** served. Check all boxes that answer questions in column 1 and column 2 (if applicable).

**NOTE:** This step may not be applicable for awards used only for system improvement. Then mark the **Youth population not served directly** checkbox.

#### Target Population for this Award

Please check the appropriate boxes to indicate for this award: 1. The population actually served during the project period; and

2. The populations, if any, to which the program offers targeted services.

Targeted services include any services or approaches specifically designed to meet the needs of the population (e.g. gender specific, culturally based, developmentally appropriate services).

|   | Population                                 | 1. Did you serve this group<br>during the project period? | 2. Did this Award/Subaward provide targeted<br>services for any of the following groups? |
|---|--------------------------------------------|-----------------------------------------------------------|------------------------------------------------------------------------------------------|
|   | At-Risk Population (no prior offense)      |                                                           |                                                                                          |
| J | First Time Offenders                       |                                                           |                                                                                          |
| S | Repeat Offenders                           |                                                           |                                                                                          |
| Ť | Sex Offenders                              |                                                           |                                                                                          |
| I | Status Offenders                           |                                                           |                                                                                          |
| Ĕ | Violent Offenders                          |                                                           |                                                                                          |
|   | Youth population not served directly       |                                                           |                                                                                          |
|   | American Indian/Alaska Native              |                                                           |                                                                                          |
| A | Asian                                      |                                                           |                                                                                          |
| C | Black/African American                     |                                                           |                                                                                          |
|   | Caucasian/Non-Latino                       |                                                           |                                                                                          |
| É | Hispanic or Latino (of any race)           |                                                           |                                                                                          |
| Т | Native Hawaiian and Other Pacific Islander |                                                           |                                                                                          |
| N | Other Race                                 |                                                           |                                                                                          |
| I | White/Caucasian                            |                                                           |                                                                                          |
| Ľ | Youth population not served directly       |                                                           |                                                                                          |
| G | Female                                     |                                                           |                                                                                          |

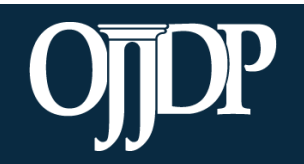

Enhancing Safety • Ensuring Accountability • Empowering Youth

- Continue with subgrantee data entry by selecting all applicable measures for the funded program and entering all numeric data for the required measures.
- Follow through with the system prompts and enter information for all requested fields.

| Juvenile     | e Mentorin                    | g Grant Pro        | gram             | 2013-ME-NT-0000                     | July to December 2014       | Switch Grant Program |                    |
|--------------|-------------------------------|--------------------|------------------|-------------------------------------|-----------------------------|----------------------|--------------------|
| 2008-1       | ME-NT-000                     | 0 2013-            | ME-NT-(          | 0000                                |                             |                      |                    |
| Awar<br>Edit | <b>d Inforr</b><br>Award Info | Mation S           | UMM7<br>Measures | Return to Home Screen for 5         | 5272009                     |                      |                    |
| Awar         | d Inforr                      | nation sa          | aved.            |                                     |                             |                      |                    |
|              | Manda                         | tory Mea           | sures            |                                     |                             |                      |                    |
| Meas         | You mus                       | st <u>select a</u> | t least          | 1 of the following target behav     | iors                        |                      |                    |
|              | Select                        |                    | Meas             | sure                                |                             | Туре                 |                    |
| Awa          |                               |                    | 3a               | Antisocial behavior                 |                             | Short Term Outcome   | e                  |
| Solic        |                               |                    |                  |                                     |                             | Long Term Outcome    |                    |
| Suba         |                               |                    | 3b               | Family relationships                |                             | Short Term Outcome   | e                  |
| Awa          |                               | Applica            | ble Ma           | andatory Measures                   |                             |                      |                    |
|              |                               | You must           | t select         | all measures that apply to your pro | ogram.                      |                      |                    |
|              |                               | Select             | Meas             | sure                                |                             |                      | Туре               |
|              |                               |                    | 6 1              | Number and percent of program       | youth who RE-OFFEND (Shor   | t Term Measure)      | Short Term Outcome |
|              |                               |                    | 7 1              | Number and percent of program       | youth who RE-OFFEND (Long   | Term Measure)        | Long Term Outcome  |
|              |                               |                    | 8 1              | Number and percent of program       | youth who are VICTIMIZED (S | hort Term Measure)   | Short Term Outcome |
|              |                               |                    | 9 1              | Number and percent of program       | youth who are VICTIMIZED (L | ong Term Measure)    | Long Term Outcome  |

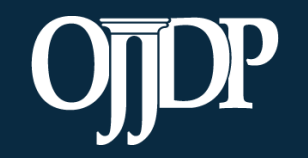

- Enter data in the fields provided for each measure.
  - Remember: Data entered should be an aggregated number that reflects the activities that occurred during the reporting period.
- Mandatory Measures are measures you are required to report data. If there is no data available for the reporting period, input 0 for that measure(s).

| )ata | <b>Entry</b> Return to Home Screen for TEST HUMA                                                                                                    | N TRAFFICKI Return to Award Information                                                         | Summary              |
|------|----------------------------------------------------------------------------------------------------|-------------------------------------------------------------------------------------------------|----------------------|
| Sel  | ected Program Categories                                                                                                    | Allocated Amount for the<br>Life of the Award                                                   |                      |
| PC   | 1 Direct Service Prevention                                                                                                    | \$500                                                                                           | No Data Entered      |
| PC   | 3 System Improvement                                                                                                    | \$500                                                                                           | No Data Entered      |
| PC   | 1 Direct Service Prevention                                                                                                    |                                                                                                 | June 30, 2018        |
| 1.   | OJJDP grant funds awarded for prevention services<br>A. OJJDP grant funds awarded to program for prevention                                             | Output<br>on services.                                                                          | 0                    |
| 3.   | Number of youth or youth and families served Outpu<br>A. Number of program youth (or youth and families) car<br>admissions during the reporting period. | it<br>rried over from the previous reporting period, plus n                                     | ew 0                 |
| 4.   | Number and percent of programs/initiatives employing A. Number of program/initiatives employing evidence be                                             | ing evidence-based programs or practices Outpu<br>ased programs or practices                    | t                    |
|      | B. Total number of programs/initiatives                                                                                                    |                                                                                                 | 0                    |
|      | C. Percent (A/B)                                                                                                    |                                                                                                 | Calculated Value: 0% |
| 5.   | Number and percent of youth and/or families with w<br>A. Number of youth and/or families receiving an eviden                                            | hom an evidence-based program or practice was<br>ce based program or practices prevention model | s used Output        |
|      | B. Total number of youth and/or families served during                                                                                                  | the reporting period                                                                            | 0                    |
|      | C. Percent (A/B)                                                                                                    |                                                                                                 | Calculated Value: 0% |
| 7.   | Average length of stay in program Output<br>A. Total number of days between program entry and pr                                                        | ogram exit regardless of reason for exit.                                                       | 0                    |
|      | B. Number of clients to exit the program                                                                                                    |                                                                                                 | 0                    |
|      | C. Average (A/B)                                                                                                    |                                                                                                 | Calculated Value: 0  |

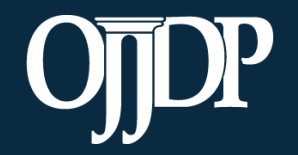

Enhancing Safety • Ensuring Accountability • Empowering Youth

- Once all of the numeric data have been entered, complete data entry by clicking Mark Data as Complete.
- This action tells the system you have no more data to enter for this record.

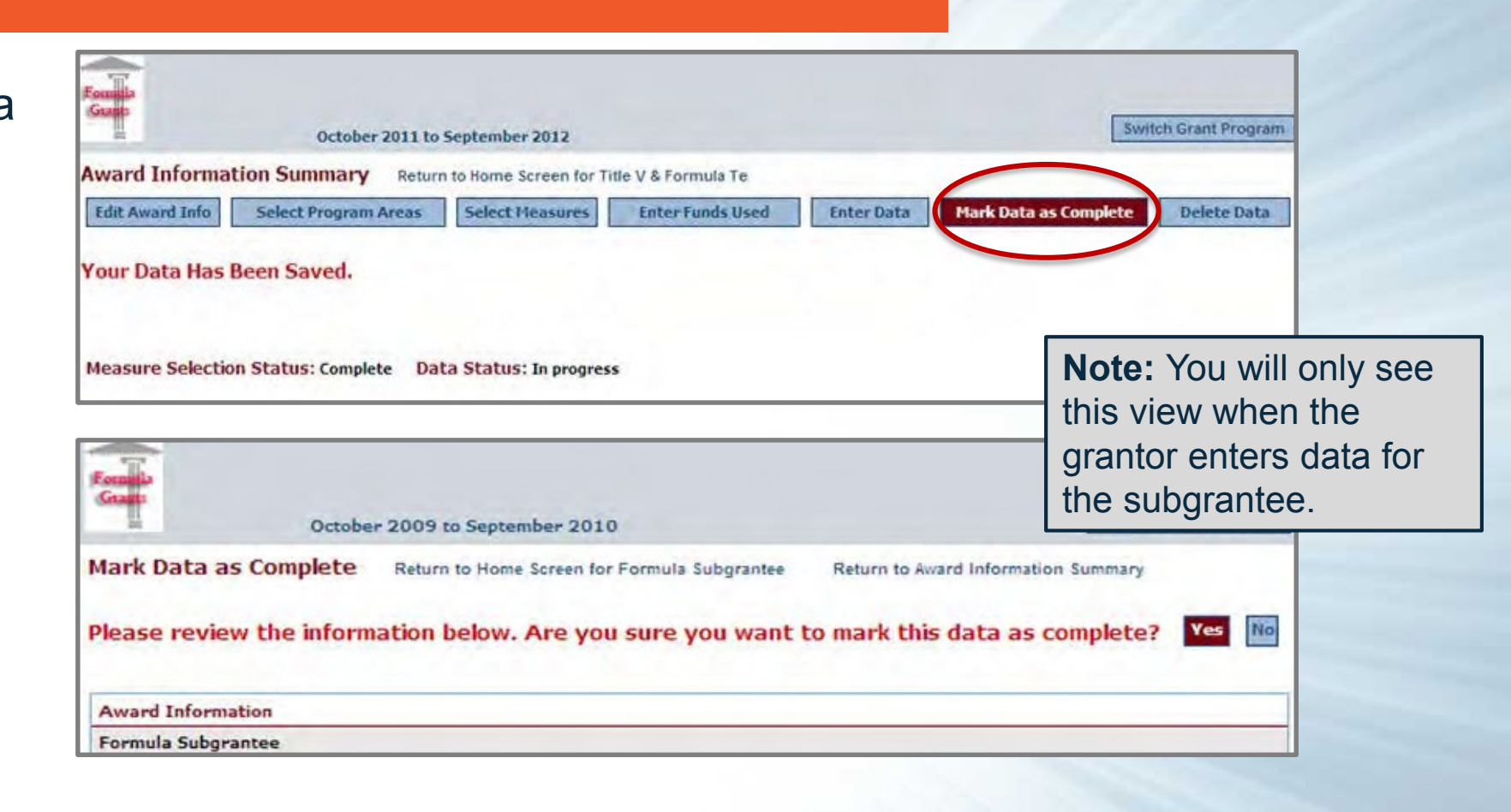

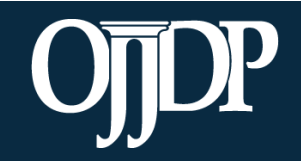

Enhancing Safety • Ensuring Accountability • Empowering Youth

Once all data have been entered for the subgrantee, their **Data Entry Status** shows as **Complete**.

| Home               | Pr                                                                                                    | ofile               | Reports        | l.        | Recordi  | ngs              | Log Out             |                         |  |  |  |  |
|--------------------|----------------------------------------------------------------------------------------------------|---------------------|----------------|-----------|----------|------------------|---------------------|-------------------------|--|--|--|--|
|                    | Grant Pr                                                                                                    | ogram               | 2013-ME-       | -NT-0000  | July     | y to December    | 2014                | Switch Grant Program    |  |  |  |  |
| 2008-ME-NT-00      | 201                                                                                                    | 3-ME-NT-0000        |                |           |          |                  |                     |                         |  |  |  |  |
| Grantee Sta        | Grantee Status Summary for test                                                                                                    |                     |                |           |          |                  |                     |                         |  |  |  |  |
| This screen provid | This screen provides a summary of your data entry status.                                                                                  |                     |                |           |          |                  |                     |                         |  |  |  |  |
| Management o       | Management of the Federal Award                                                                                                    |                     |                |           |          |                  |                     |                         |  |  |  |  |
| 2013-ME-NT         | 2013-ME-NT-0000                                                                                                    |                     |                |           |          |                  |                     |                         |  |  |  |  |
| For Award Num      | For Award Number 2013-ME-NT-0000, you have indicated that grant funds are used for activities implemented by the grantee and subgrantees.  |                     |                |           |          |                  |                     |                         |  |  |  |  |
|                    |                                                                                                    |                     |                |           |          |                  |                     | Change This Designation |  |  |  |  |
| Grantee Perfo      | rmance                                                                                                    |                     |                |           |          |                  |                     |                         |  |  |  |  |
| Gran               | tee                                                                                                    | Federal Av<br>Amoun | ward<br>It     | Type of R | eporting | Data E           | ntry Status         | Report Status           |  |  |  |  |
| tes                | t                                                                                                    | \$1,000.0           | 0              | Performar | ice Data | Co<br>View I     | mplete<br>Reporting | Not Created             |  |  |  |  |
| Subgrantee Pe      | Subgrantee Performance                                                                                                    |                     |                |           |          |                  |                     |                         |  |  |  |  |
| Subgrantee         | Subgrantee         User ID         Subaward<br>Number         Project<br>Period         Total amount<br>of grant         Data Entry Status |                     |                |           |          |                  |                     |                         |  |  |  |  |
| 5272009            | CSAT0025G                                                                                                    | Mentor Sub Test     | Jul 14 - Dec 1 | 16 \$200  | 0.00     | Comp<br>View Rep | ete<br>orting       | Edit                    |  |  |  |  |

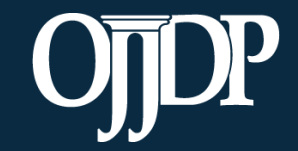

Enhancing Safety • Ensuring Accountability • Empowering Youth

#### Subgrantee Data Review

If grantees elect to have subgrantees report for themselves, the PMT allows the grantees to review the data that is entered before the data is finalized and a report is created.

| Home                                                                                                    | Profile                                                                                | Reports                        | s Recordin                   | iĝs      | Log Out       |                   |
|----------------------------------------------------------------------------------------------------|----------------------------------------------------------------------------------------|--------------------------------|------------------------------|----------|---------------|-------------------|
| Grantee Status<br>This screen provides a s<br>Please remembe<br>Click on the Rep<br>Grantee Performance | Summary<br>ummary of your data entry<br>er to create the d<br>ports tab to gener<br>ce | ostatus.<br>ownload<br>ate the | lable Performance<br>report. | Data Rej | port for subi | nission to OJJDP. |
| Reporting                                                                                               | Type of Rep                                                                            | orting                         | Overall Status               | Gr       | antee         | User ID           |
| View Reporting                                                                                          | Performand                                                                             | To rev                         | view the                     | 10       | n Services    |                   |
| View Reporting                                                                                          | Narrati                                                                                | subgr                          | rantee data, cli             | ck na    | n Services    |                   |
| Subgrantee Perform                                                                                      | nance                                                                                  | View                           | Reporting to                 | 4        |               |                   |
| Reporting                                                                                               | State Award                                                                            | open                           |                              | J.       | grantee       | User ID           |
| View Reporting                                                                                          | 232                                                                                    |                                | Complete                     | TEST f   | or Formula    |                   |
| Total # Completed: 1<br>Total # In Progress: 0                                                          |                                                                                        |                                |                              |          |               |                   |

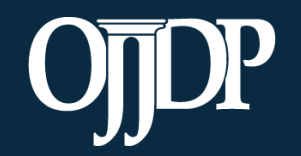

Enhancing Safety • Ensuring Accountability • Empowering Youth

## Subgrantee Data Review

If changes are needed grantees can:

- Edit data at the state-level by clicking State Edit, OR
- Send Back for Revisions, which allows state-level users to return the record to the subgrantee with a message explaining the discrepancies.
- The record will show as **In Progress** on the **State Status Summary** page. After entering comments, click **Yes, send for revisions.**
- The subgrantee will then receive an e-mail notifying them that a revision to its record is needed. A notification is sent to the addressees on the profile page.

| Home                 | Federal Awards       | Profile                  | Reports       | Help                   | Log Out                 |       |
|----------------------|----------------------|--------------------------|---------------|------------------------|-------------------------|-------|
| Founda               | October 2009         | to September 2010        |               |                        | Switch Grant Pr         | ogram |
| Award Informatio     | on Summary Retu      | rn to Home Screen for Fo | ormula Test 2 |                        |                         |       |
| Edit Award Info      | Select Program Areas | Select Measures          | State Edit    | Send Back for Revision | Return to Home Delete D | )ata  |
| Measure Selection    | Status: Complete Di  | ita Status: Complete     |               |                        |                         |       |
| Award Information    |                      |                          |               |                        |                         |       |
| Formula Test 2       |                      |                          |               |                        |                         |       |
| Federal Fiscal Year: | 2010                 |                          |               |                        |                         |       |

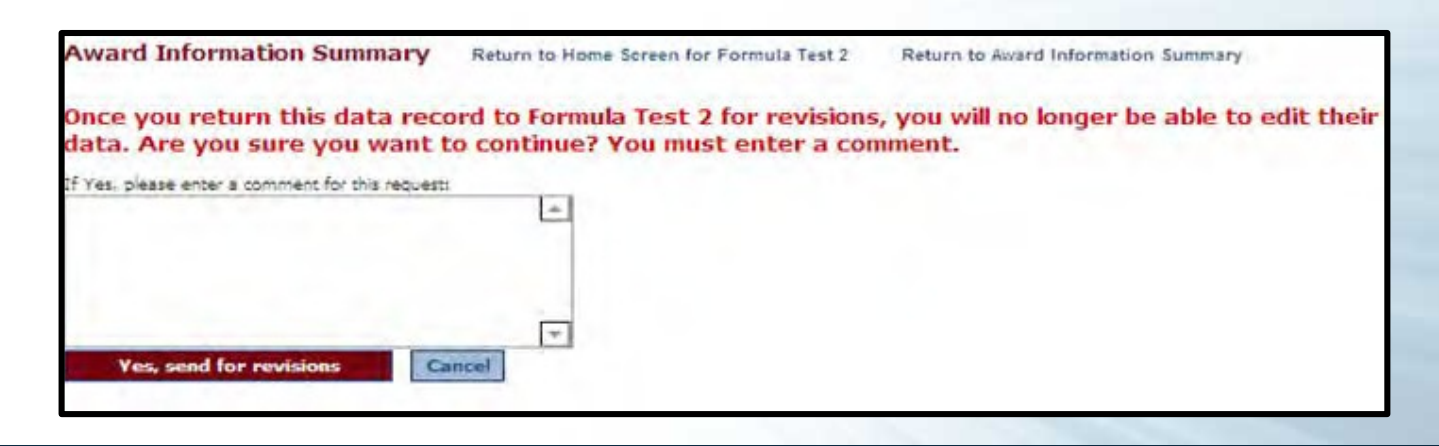

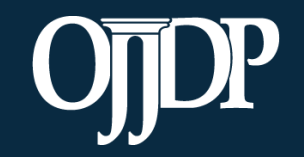

Enhancing Safety • Ensuring Accountability • Empowering Youth

#### Subgrantee Data Review

#### When a subgrantee resubmits:

- Provide a user ID and password to the subgrantee from the Profile page.
- After the subgrantee resubmits the numeric data to the grantor, the grantor may review it. Once data have been verified and marked as complete, the overall status will show as **Complete**.
- Remember, subgrantee narrative is optional. If the narrative is incomplete or sent back, this does not affect the grantor's ability to create a report.
- The state can now create its **Performance Data Report**.

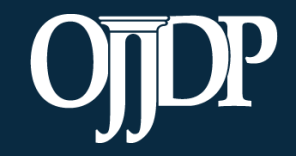

Enhancing Safety • Ensuring Accountability • Empowering Youth

# Creating a Report

Section 6

ojjdp.gov

Enhancing Safety • Ensuring Accountability • Empowering Youth

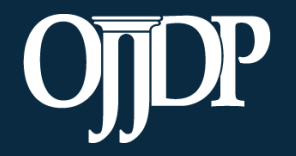

Create a **Performance Data Report** to submit to OJJDP as part of your progress report.

| Home     Profile     Reports     Recordings     Log Out       Grant Program     2013-ME-NT-0000     July to December 2014     S       2008-ME-NT-0000     2013-ME-NT-0000     July to December 2014     S | Switch Grant Program                                                                                                    |  |  |  |  |  |  |  |
|----------------------------------------------------------------------------------------------------|----------------------------------------------------------------------------------------------------|--|--|--|--|--|--|--|
| Grant Program         2013-ME-NT-0000         July to December 2014         S           2008-ME-NT-0000         2013-ME-NT-0000 <t< td=""><td>Switch Grant Program</td></t<>                              | Switch Grant Program                                                                                                    |  |  |  |  |  |  |  |
| 2008-ME-NT-0000 2013-ME-NT-0000                                                                                                    |                                                                                                    |  |  |  |  |  |  |  |
|                                                                                                    |                                                                                                    |  |  |  |  |  |  |  |
| Grantee Status Summary for test Click the Ro                                                                                                    | teports                                                                                                    |  |  |  |  |  |  |  |
| This screen provides a summary of your data entry status. tab to creat                                                                                                    | ite a                                                                                                    |  |  |  |  |  |  |  |
| to OJJDP as Management of the Federal Award report.                                                                                                    |                                                                                                    |  |  |  |  |  |  |  |
| ess report.                                                                                                    | 2013-ME-NT-0000                                                                                                    |  |  |  |  |  |  |  |
| For Award Number 2013-ME-NT-0000 , you have indicated that grant funds are used for activities implemented by the grantee a                                                                               | For Award Number 2013-ME-NT-0000, you have indicated that grant funds are used for activities implemented by the grantee and subgrantees. |  |  |  |  |  |  |  |
| Chan                                                                                                    | ange This Designation                                                                                                    |  |  |  |  |  |  |  |
| Grantee Performance                                                                                                    | Grantee Performance                                                                                                    |  |  |  |  |  |  |  |
| Federal Award<br>Amount Type of Reporting Data Entry Status R                                                                                                    | Report Status                                                                                                    |  |  |  |  |  |  |  |
| All statuses for all records for which to the performance bata Complete                                                                                                    | Not Created                                                                                                    |  |  |  |  |  |  |  |
| data was entered must show as                                                                                                    |                                                                                                    |  |  |  |  |  |  |  |
| Complete before a Performance                                                                                                    |                                                                                                    |  |  |  |  |  |  |  |
| Data Report can be created.     baward umber     Project Period     Total amount of grant     Data Entry Status                                                                                           |                                                                                                    |  |  |  |  |  |  |  |
| 5272009     CSAT0025G     Mentor Sub Test     Jul 14 - Dec 16     \$200.00     Complete       View Reporting                                                                                              | Edit                                                                                                    |  |  |  |  |  |  |  |

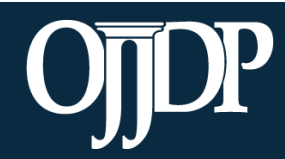

Enhancing Safety • Ensuring Accountability • Empowering Youth

- The Areas for Further Review page appears if data entry is not complete for the selected federal award.
- Follow the instructions to complete the indicated section.
- You must complete all required fields to create the mandatory **Performance Data Report**.

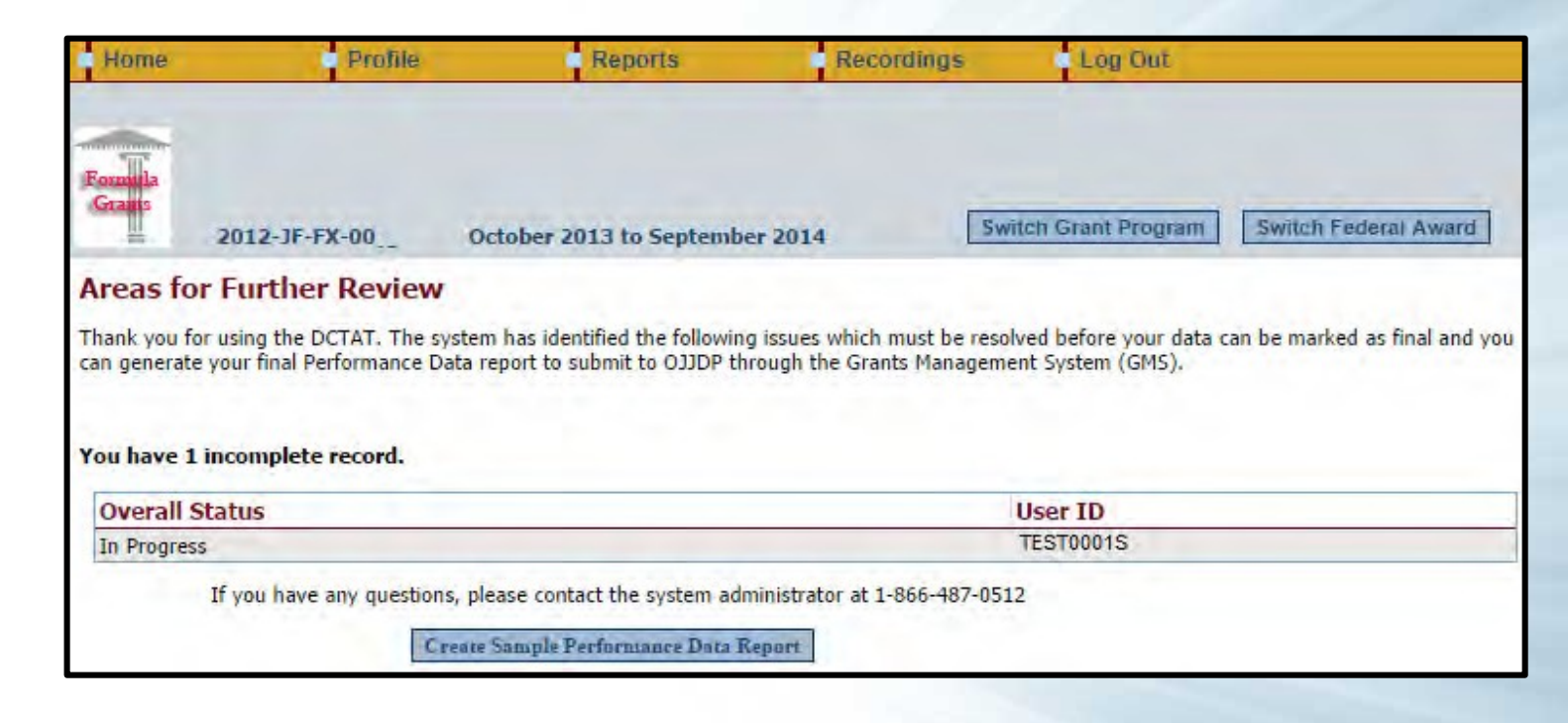

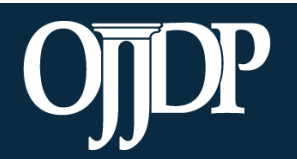

Enhancing Safety • Ensuring Accountability • Empowering Youth

Create the **Performance Data Report** for each active Federal award. Select the appropriate **Reporting Period** and click **Run Report**.

 A sample Performance Data Report lets you check the report and ensure no changes are required.

#### Reports Menu Use the drop-down menus provided below to select the type of report you would like to view. You must create a separate Performance Data Report for each award that was active/open during the reporting period and submit those reports to OJJDP through the GMS system. Mandatory Reports Performance Data Report This is the report that you must upload into GMS, when a progress report is due. Please remember to upload a copy of this report through the GMS system as part of your progress report. Reporting Period: October 1, 2013 - September 30, 2014 All Reporting Periods (use for close out) Federal Award Number: 2012-JF-FX-00-**REMEMBER:** A final **Run Report Performance Data Report is** required for submission to OJJDP; the sample view is not acceptable. Formula Grant Report Before creating a final Performance Data report, you will need to mark your data as final. Please click on the appropriate link below to proceed. Mark data as final and create Performance Data report View a sample Performance Data report

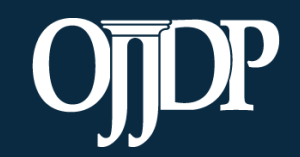

Enhancing Safety • Ensuring Accountability • Empowering Youth

Now that your data is locked and ready:

- You may add a few comments (two– three sentences) about your data entry for the reporting period by clicking Add Comments.
- If you clicked Add Comments, enter text and click Save Comments.
- OR click Export as a PDF file.
- Save the report to your computer.
- Upload the report as an attachment into GMS to submit to OJJDP.

#### View of Performance Data Report

Below is a view of the Performance Data Report containing data entered for the reporting period July 1, 2014 - June 30, 2018.

- Click Add Comments to add comments to your report.
- Click Export as a PDF file to open a new window with the PDF file so that you may save it to your computer. Please save a copy for your records.

Please remember to upload the Performance Data Report by the date specified in your Grant Award.

#### Performance Data Report Comments

Enter comments below. These comments will be appended to the bottom of the PDF report.

Save Comments

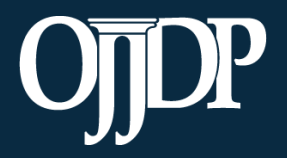

Enhancing Safety • Ensuring Accountability • Empowering Youth

- After clicking Export as PDF file, a new window will open with your Performance Data Report.
- From your computer's browser, click **Save** to store the PDF on your computer.
- Log out of the PMT and login to GMS. You can now upload the saved PDF as an attachment into GMS.

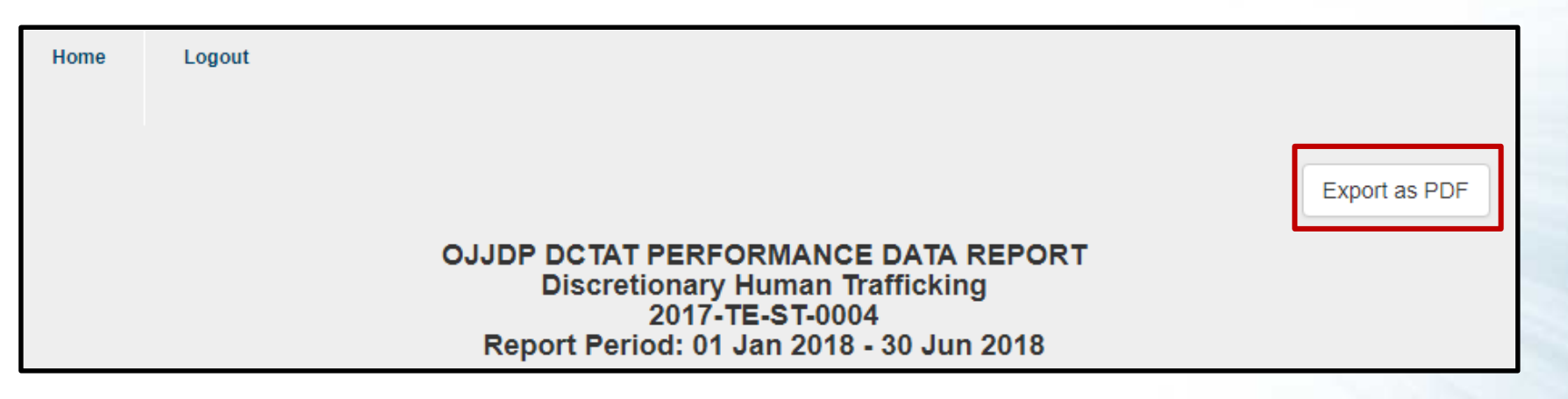

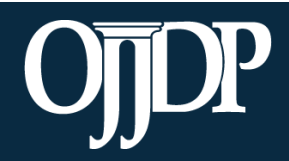

Enhancing Safety • Ensuring Accountability • Empowering Youth

## **Tools and Resources**

Section 7

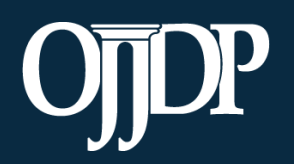

Enhancing Safety • Ensuring Accountability • Empowering Youth

#### **State-Level Resources**

- 1. Close Out Report: Creates a report of data from all reporting periods. Use to submit as a final report to close out the report.
- **2. Performance Data Summary Report:** Compares your data to a national aggregate of data.
- **3. Subaward Detail Data Report:** Provides a detailed view of the data entered for all subawards for each subgrantee.
- **4. Performance Data Report by Subgrantee:** Creates a report for the individual subgrantee.

| r chormanice Data Report                                                                                                    |                                                                                                    |
|----------------------------------------------------------------------------------------------------|----------------------------------------------------------------------------------------------------|
| This is the report that you must up                                                                                                    | load into GMS, when a progress report is due.                                                                                                    |
| Please remember to upload a copy of this report thro                                                                                                    | ugh the GMS system as part of your progress report.                                                                                                    |
| Reporting Period:                                                                                                    | October 1, 2016 - September 30, 2017                                                                                                    |
|                                                                                                    | All Reporting Periods (use for close out)                                                                                                    |
| Federal Award Number:                                                                                                    | 2016-1E-EV-0013 V                                                                                                    |
|                                                                                                    |                                                                                                    |
|                                                                                                    | Run Report                                                                                                    |
| Optional Reports                                                                                                    |                                                                                                    |
| Performance Data Summary Report<br>A summary report of all data and comments reported                                                                                                    | for the reporting period.                                                                                                    |
| Reporting Period:                                                                                                    | October 1, 2016 - September 30, 2017                                                                                                    |
| Federal Award Number:                                                                                                    | 2013-MU-FX-0015 🔺 Notes:                                                                                                    |
|                                                                                                    | 2016-JF-FX-0013                                                                                                    |
|                                                                                                    | award number, hold down CTRL and                                                                                                    |
|                                                                                                    | then left click the entries you wish to                                                                                                    |
|                                                                                                    | Run select.                                                                                                    |
|                                                                                                    |                                                                                                    |
|                                                                                                    |                                                                                                    |
| Subaward Detail Data Report<br>A report that presents data for each performance mea                                                                                                    | asure as reported, at the Grantee and Subgrantee level, for all awards received from the selecte                                                                                                    |
| Subaward Detail Data Report<br>A report that presents data for each performance mea<br>federal award.                                                                                                    | asure as reported, at the Grantee and Subgrantee level, for all awards received from the selecte                                                                                                    |
| Subaward Detail Data Report<br>A report that presents data for each performance mea<br>federal award.<br>Reporting Period:                                                                                                    | asure as reported, at the Grantee and Subgrantee level, for all awards received from the selecte October 1, 2016 - September 30, 2017                                                                                                    |
| Subaward Detail Data Report<br>A report that presents data for each performance mea<br>federal award.<br>Reporting Period:<br>Federal Award Number:                                                                                                    | asure as reported, at the Grantee and Subgrantee level, for all awards received from the selects October 1, 2016 - September 30, 2017 2016-JF-FX-0013                                                                                                    |
| Subaward Detail Data Report<br>A report that presents data for each performance mea<br>federal award.<br>Reporting Period:<br>Federal Award Number:                                                                                                    | asure as reported, at the Grantee and Subgrantee level, for all awards received from the selecte October 1, 2016 - September 30, 2017 2016-JF-FX-0013  Run                                                                                                    |
| Subaward Detail Data Report<br>A report that presents data for each performance mer<br>federal award.<br>Reporting Period:<br>Federal Award Number:<br>Performance Data Report by Subgraptice                                                                                                    | asure as reported, at the Grantee and Subgrantee level, for all awards received from the selecte<br>October 1, 2016 - September 30, 2017<br>2016-JF-FX-0013 •<br>Run                                                                                                    |
| Subaward Detail Data Report<br>A report that presents data for each performance mer<br>federal award.<br>Reporting Period:<br>Federal Award Number:<br>Performance Data Report by Subgrantee<br>A report that presents data for a selected subgrantee                                                              | asure as reported, at the Grantee and Subgrantae level, for all awards received from the selecte October 1, 2016 - September 30, 2017 [2016-JF-FX-0013] [Run] for the selected federal award.                                                                                                    |
| Subaward Detail Data Report<br>A report that presents data for each performance mea<br>federal award.<br>Reporting Period:<br>Federal Award Number:<br>Performance Data Report by Subgrantee<br>A report that presents data for a selected subgrantee<br>Reporting Period:                                         | asure as reported, at the Grantee and Subgrantee level, for all awards received from the selecte<br>October 1, 2016 - September 30, 2017<br>[2016-JF-FX-0013]<br>Run<br>for the selected federal award.<br>() October 1, 2016 - September 30, 2017                                                                                                    |
| Subaward Detail Data Report<br>A report that presents data for each performance mea<br>federal award.<br>Reporting Period:<br>Federal Award Number:<br>Performance Data Report by Subgrantee<br>A report that presents data for a selected subgrantee<br>Reporting Period:                                         | asure as reported, at the Grantee and Subgrantee level, for all awards received from the selecter October 1, 2016 - September 30, 2017 2016-JF-FX-0013   for the selected federal award.  October 1, 2016 - September 30, 2017  All Reporting Periods                                                                                                    |
| Subaward Detail Data Report<br>A report that presents data for each performance mea<br>federal award.<br>Reporting Period:<br>Federal Award Number:<br>Performance Data Report by Subgrantee<br>A report that presents data for a selected subgrantee<br>Reporting Period:<br>Federal Award Number:                | asure as reported, at the Grantee and Subgrantee level, for all awards received from the selecter October 1, 2016 - September 30, 2017  Colfs-JF-FX-0013  for the selected federal award.  October 1, 2016 - September 30, 2017  All Reporting Periods  2016-JF-FX-0013                                                                                                    |
| Subaward Detail Data Report<br>A report that presents data for each performance mer<br>federal award.<br>Reporting Period:<br>Federal Award Number:<br>Performance Data Report by Subgrantee<br>A report that presents data for a selected subgrantee<br>Reporting Period:<br>Federal Award Number:<br>Subgrantee: | asure as reported, at the Grantee and Subgrantae level, for all awards received from the selected October 1, 2016 - September 30, 2017  2016-JF-FX-0013  For the selected federal award.  Cotober 1, 2016 - September 30, 2017 All Reporting Periods  2016-JF-FX-0013  Zoufe-JF-FX-0013  Zoufe-JF-FX-0013  Zoufe-JF-FX-0013  Zoufe-JF-FX-0013  Courts (AOC)  Zoufe-JF-FX-0013  Zoufe-JF-FX-0013  Zoufe |
| Subaward Detail Data Report<br>A report that presents data for each performance mea<br>federal award.<br>Reporting Period:<br>Federal Award Number:<br>Performance Data Report by Subgrantee<br>A report that presents data for a selected subgrantee<br>Reporting Period:<br>Federal Award Number:<br>Subgrantee: | asure as reported, at the Grantee and Subgrantee level, for all awards received from the selecte<br>October 1, 2016 - September 30, 2017<br>2016-JF-FX-0013<br>Run<br>for the selected federal award.<br>Cotober 1, 2016 - September 30, 2017<br>All Reporting Periods<br>2016-JF-FX-0013<br>Az0154G - Arizona Administrative Office of the Courts (AOC)<br>Run                                                                                                    |

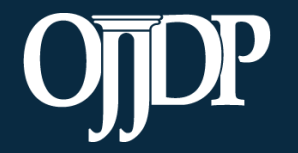

Enhancing Safety • Ensuring Accountability • Empowering Youth

#### Subgrantee Monitoring

- Grantees can review subgrantees' submitted performance reports to:
  - Identify measures that are not reported or are underreported
  - Identify trends or changes from previous reporting periods
- Subgrantee progress reports can reveal:
  - Progress reports give context to the data reported
  - Ability to see if goals and objectives are being met
  - Identify strengths
  - Identify problems or challenges subs experienced
  - Identify needs for TTA

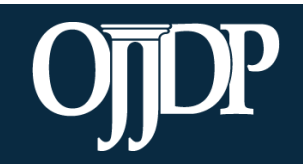

Enhancing Safety • Ensuring Accountability • Empowering Youth

#### **Training Resources**

- Visit the OJJDP Performance Measures webpage to access:
  - Performance Measure Grids
  - Data Collection Forms
  - Performance Measures Trainings
  - OJJDP PMT User Guide for Grantees and Subgrantees
  - OJJDP PMT FAQs and Fact Sheet
  - Semiannual Performance Reports

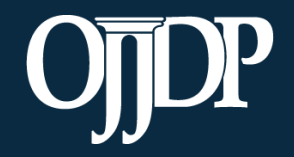

Enhancing Safety • Ensuring Accountability • Empowering Youth

#### Helpful Hints

SAFEGUARD YOUR DATA Back up data in case of a system outage. Ensure there is no identifiable information within your database or use a system that replaces personal

information with a number or code.

**QUALITY CHECK** 

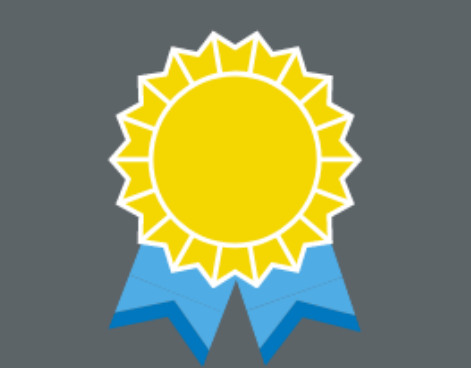

Be sure to collect quality data for reporting. Make sure collection methods are consistent and reliable. Appoint a data steward to be in charge of quality and double check numbers as they are entered into the PMT system.

# TEAM WORK

Ensure that all team members clearly understand and accept the data collection plan. This allows for a uniform approach and more consistent and reliable data.

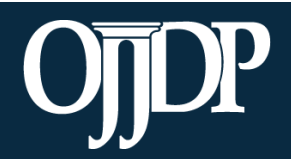

Enhancing Safety • Ensuring Accountability • Empowering Youth

#### Helpful Hints

#### **RED BUTTON**

Red buttons are used as indicators to the action required on that page. Select the red buttons throughout the page, and it will complete the task at hand or take you to the next step. WHAT DOES THIS MEAN...

On the data entry page, each measure and question, underlined in **blue**, is a link to more information. Click on or hover over the links throughout the page for a definitions and instructions. UPDATE INFORMATION

It is crucial for PMT users to make sure the profile page has correct and complete contact information. Please update information in the Grants Management System first, and then update in PMT.

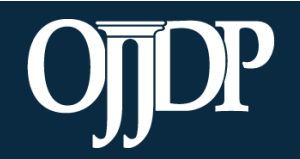

Enhancing Safety • Ensuring Accountability • Empowering Youth

#### **Contact Information**

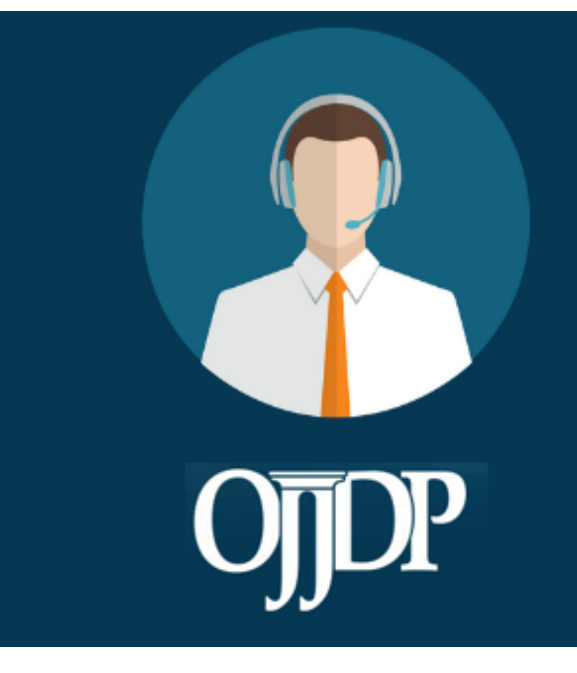

#### **PMT HELPDESK**

Monday–Friday 8:30 a.m.–5:00 p.m. ET Closed on Federal Holidays Toll-free number: 866–487–0512 ojjdppmt@ojp.usdoj.gov Other Contacts: Adam Kirkman <u>Adam.Kirkman@ojp.usdoj.gov</u> Ludmille Glaude Ludmille.Glaude@ojp.usdoj.gov

On behalf of OJJDP and the PMT Team, we thank you for your dedication and hard work!

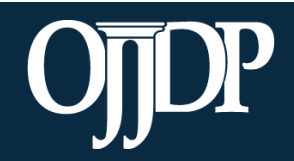

Enhancing Safety • Ensuring Accountability • Empowering Youth

#### **Question and Answer**

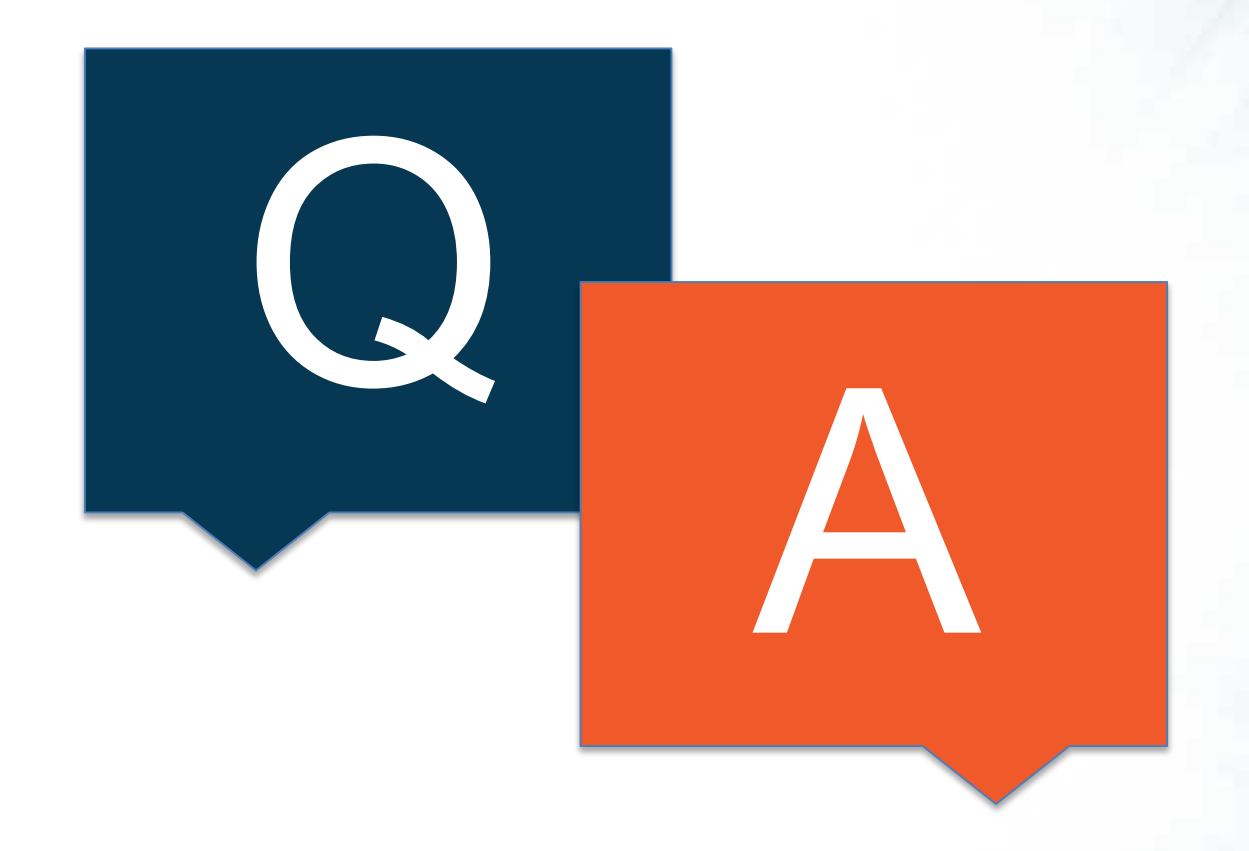

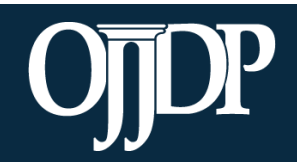

Enhancing Safety • Ensuring Accountability • Empowering Youth